# **MX97N**

Intel® Alder Lake-N Soc Mini-ITX Motherboard

## **User's Manual**

Ver. 1.1

## Content

| Safety Information                                        | 5   |
|-----------------------------------------------------------|-----|
| About this guide                                          | 7   |
| Typography                                                | 8   |
| Packing List                                              | 9   |
| Revision History                                          | .10 |
| Specifications Summary                                    | .12 |
| Chapter 1 - Product Introduction                          | .15 |
| 1.1 Before you Proceed                                    | 15  |
| 1.2 Motherboard Overview                                  | 15  |
| 1.2.1 Placement Direction                                 | 15  |
| 1.2.2 Screw Holes                                         | 15  |
| 1.2.3 Motherboard Layout                                  | 17  |
| 1.2.4 Layout Content List                                 | 17  |
| 1.3 Central Processing Unit (CPU)                         | 19  |
| 1.3.1 CPU Heatsink and Fan                                | 19  |
| 1.4 System Memory                                         | 19  |
| 1.4.1 Overview                                            | 19  |
| 1.4.2 Installing a SODIMM                                 | 20  |
| 1.4.3 Uninstalling a DDR5 SODIMM                          | 21  |
| 1.5 Expansion Card                                        | 21  |
| 1.5.1 Installing an Expansion Card                        | 21  |
| 1.5.2 Configuring an Expansion Card                       | 22  |
| 1.5.3 PCI Express x1 slot                                 | 22  |
| 1.5.4 M.2 connector                                       | 22  |
| 1.6 Jumpers                                               | 23  |
| 1.6.1 Clear CMOS (CLCMOS1)                                | 23  |
| 1.6.2 AT/ATX Power Mode Select (JPSON1)                   | 24  |
| 1.6.3 COM POWER SETTING (JCOMPWR1~6)                      | 24  |
| 1.6.4 LVDS backlight voltage selection (JBKLVOL)          | 25  |
| 1.6.5 LVDS brightness control mode selection (JLVDS_BKL1) | 25  |
| 1.6.6 eDP voltage selection (EDPPWR1)                     | 26  |
| 1.7 Connectors                                            | 27  |
| 1.7.1 Rear panel connectors                               | 27  |
| 1.7.2 CPU and System fan connectors (CPU_FAN1, SYS_FAN1)  | 28  |
| 1.7.3 System Panel (JFP1)                                 | 28  |
| 1.7.4 ATX power connectors (ATX1)                         | 29  |
| 1.7.5 Serial Port connectors (COM1~6)                     | 30  |
| 1.7.6 USB connectors (USB56/78)                           | 30  |
|                                                           |     |

| 1.7.7 8 bit GPIO header (JGPIO1)            |    |
|---------------------------------------------|----|
| 1.7.8 Front Audio connector (FP_AUDIO1)     |    |
| 1.7.9 Amplifier Connector (AMP1)            |    |
| 1.7.10 SM bus connector (SMB1)              |    |
| 1.7.11 I2C connector (I2C1)                 |    |
| 1.7.12 Chassis intrusion connector (JCASE1) |    |
| 1.7.13 LVDS panel connector (LVDS1)         |    |
| Chapter 2 - BIOS Setup                      |    |
| 2.1 BIOS Setup Program                      |    |
| 2.1.1 Legend Box                            |    |
| 2.1.2 List Box                              |    |
| 2.1.3 Sub-menu                              |    |
| 2.2 BIOS Menu Screen                        |    |
| 2.3 Main Setup                              | 40 |
| 2.4 Advanced BIOS Setup                     | 41 |
| 2.4.1 CPU Configuration                     |    |
| 2.4.2 Power & Performance                   |    |
| 2.4.3 PCH-FW configuration                  |    |
| 2.4.4 Intel® Time Coordinated Computing     |    |
| 2.4.4.1 Intel® TCC Authentication Menu      |    |
| 2.4.5 Trusted Computing                     |    |
| 2.4.6 ACPI Settings                         |    |
| 2.4.7 NCT6126D Super IO configuration       |    |
| 2.4.7.1 Serial Port 1 Configuration         |    |
| 2.4.7.2 Serial Port 2 Configuration         |    |
| 2.4.7.3 Serial Port 3 Configuration         |    |
| 2.4.7.4 Serial Port 4 Configuration         |    |
| 2.4.7.5 Serial Port 5 Configuration         |    |
| 2.4.7.6 Serial Port 6 Configuration         |    |
| 2.4.8 Hardware monitor                      | 56 |
| 2.4.8.1 Smart FAN                           |    |
| - 2.4.8.1.1 Smart FAN mode Configuration    |    |
| 2.4.9 S5 RTC wake settings                  | 60 |
| 2.4.10 Serial Port Console Redirection      | 60 |
| 2.4.10.1 Console Redirection settings       | 61 |
| 2.4.11 USB configuration                    | 63 |
| 2.4.12 Network Stack Configuration          | 64 |
| 2.5 Chipset                                 | 65 |
| 2.5.1 System Agent (SA) Configuration       |    |
| 2.5.1.1 Memory Configuration                |    |

| 2.5.1.2 Graphic Configuration                  | . 67 |
|------------------------------------------------|------|
| - 2.5.1.2.1 LCD Control                        | . 68 |
| 2.5.2 PCH-IO Configuration                     | 69   |
| 2.5.2.1 PCI Express Configuration              | . 70 |
| - 2.5.2.1.1 PCI Express Root Port 1(x2 M.2)    | . 70 |
| - 2.5.2.1.2 PCI Express Root Port 7(x1 LAN1)   | .71  |
| - 2.5.2.1.3 PCI Express Root Port 9(x1 LAN2)   | .72  |
| - 2.5.2.1.4 PCI Express Root Port 10(x1 Slot)  | .73  |
| - 2.5.2.1.5 PCI Express Root Port 11(x2 M.2 E) | .74  |
| 2.5.2.2 SATA Configuration                     | .76  |
| 2.5.2.3 USB Configuration                      | .77  |
| 2.5.2.4 HD audio Configuration                 | .78  |
| 2.5.2.5 Serial IO Configuration                | . 79 |
| 2.6 Security                                   | 80   |
| 2.6.1 Secure Boot                              | 80   |
| 2.7 Boot                                       | 81   |
| 2.8 Save & Exit                                | 83   |

## **Safety Information**

#### **Electrical safety**

- To prevent electrical shock hazard, disconnect the power cable from the electrical outlet before relocating the system.
- When adding or removing devices to or from the system, ensure that the power cables for the devices are unplugged before the signal cables are connected. If possible, disconnect all power cables from the existing system before you add a device.
- Before connecting or removing signal cables from the motherboard, ensure that all power cables are unplugged.
- Seek professional assistance before using an adapter or extension cord. These devices could interrupt the grounding circuit.
- Make sure that your power supply is set to the correct voltage in your area. If you are not sure about the voltage of the electrical outlet you are using, contact your local power company.
- If the power supply is broken, do not try to fix it by yourself. Contact a qualified service technician or your retailer.

### **Operation safety**

- Before installing the motherboard and adding devices on it, carefully read all the manuals that came with the package.
- Before using the product, make sure all cables are correctly connected and the power cables are not damaged. If you detect any damage, contact your dealer immediately.
- To avoid short circuits, keep paper clips, screws, and staples away from connectors, slots, sockets and circuitry.
- Avoid dust, humidity, and temperature extremes. Do not place the product in any area where it may become wet.
- Place the product on a stable surface.
- If you encounter technical problems with the product, contact a qualified service technician or your retailer.

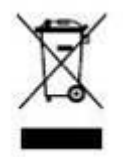

The symbol of the crossed out wheeled bin indicates that the product (electrical and electronic equipment) should not be placed in municipal waste. Check local regulations for disposal of electronic products.

#### **Safety Declaration**

This device complies with the requirements in Part 15 of the FCC rules. Operation is subject to the following two conditions:

- This device may not cause harmful interference.
- This device must accept any interference received, including interference that may cause undesired operation.

## About this guide

This user guide contains the information you need when installing and configuring the motherboard.

#### How this guide is organized

This manual contains the following parts:

Chapter 1: Product introduction

This chapter describes the features of the motherboard and the new technology it supports. This chapter also lists the hardware setup procedures that you have to perform when installing system components. It includes description of the jumpers and connectors on the motherboard.

#### Chapter 2: BIOS setup

This chapter tells how to change system settings through the BIOS Setup menus. Detailed descriptions of the BIOS parameters are also provided.

#### Where to find more information

Refer to the following sources for additional information and for product and software updates.

#### 1. Technical Support

Ø

If a problem arises with your system and no solution can be obtained from the user's manual, please contact your place of purchase or local distributor.

#### 2. Optional documentation

Your product package may include optional documentation, such as warranty flyers, that may have been added by your dealer. These documents are not part of the standard package.

#### Conventions used in this guide

To make sure that you perform certain tasks properly, take note of the following symbols used throughout this manual.

DANGER/WARNING: Information to prevent injury to yourself when trying to complete a task.

CAUTION: Information to prevent damage to the components when trying to complete a task.

IMPORTANT: Instructions that you MUST follow to complete a task.

NOTE: Tips and additional information to help you complete a task.

## Typography

| Bold text                                 | Indicates a menu or an item to select                           |  |  |  |
|-------------------------------------------|-----------------------------------------------------------------|--|--|--|
| Italics                                   | Used to emphasize a word or a phrase                            |  |  |  |
| <key></key>                               | Keys enclosed in the less-than and greater-than sign means      |  |  |  |
|                                           | that you must press the enclosed key                            |  |  |  |
|                                           | Example: <enter> means that you must press the Enter or</enter> |  |  |  |
|                                           | Return key                                                      |  |  |  |
| <key1>+<key2>+<key3></key3></key2></key1> | If you must press two or more keys simultaneously, the key      |  |  |  |
|                                           | names are linked with a plus sign (+)                           |  |  |  |
|                                           | Example: <ctrl>+<alt>+<d></d></alt></ctrl>                      |  |  |  |
| Command                                   | Means that you must type the command exactly as shown,          |  |  |  |
|                                           | then supply the required item or value enclosed in brackets     |  |  |  |
|                                           | Example: At the UEFI shell, type:                               |  |  |  |
|                                           | AfuEfix64.efi [filename] /P /B                                  |  |  |  |
|                                           | AfuEfix64.efi 72011100.ROM /P /B                                |  |  |  |

## **Packing List**

Before you begin installing your single board, please make sure that the following materials have been shipped:

- 1 x mini-ITX MX97N Main board
- 2 x I/O Shield (Full size and half size)

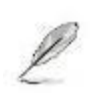

If any of the above items is damaged or missing, please contact your retailer.

## **Revision History**

| Revision | Revision History      | Date          |
|----------|-----------------------|---------------|
| V 1.1    | First release version | January, 2025 |
|          |                       |               |

This chapter describes the motherboard features and the new technologies it supports.

# 1

## Product Introduction

## **Specifications Summary**

| Specifications         |                                                                                                    |  |  |
|------------------------|----------------------------------------------------------------------------------------------------|--|--|
| System                 |                                                                                                    |  |  |
| CPU                    | Intel <sup>®</sup> Alder Lake N97 Quad Core SoC(Optional Support for Alder Lake N & Amston Lake Up to 15W Max) |  |  |
| BIOS                   | Socket Type 256Mb SPI BIOS                                                                                     |  |  |
| System Chipset         | Intel® Alder Lake N97 Quad Core SoC                                                                            |  |  |
| Memory                 | 1 x SoDIMM Up to 16GB Max DDR5 4800 MHz with non-ECC Support<br>(Horizontal Type)                              |  |  |
| Watchdog Timer         | 1 ~ 255 sec timer                                                                                              |  |  |
| H/W Status Monitor     | CPU & system temperature monitoring<br>Voltages monitoring                                                     |  |  |
|                        | 1 x PCIe x1 Slot Open Ended                                                                                    |  |  |
| Expansion Slots        | 1 x M.2 3042 B Key with Nano SIM Socket (SATA III & USB 3.2)                                                   |  |  |
|                        | 1 x M.2 2242/2280 M Key (PCle x2)                                                                              |  |  |
|                        | 1 x M.2 2230 E Key (PCIe x 1 + USB 2.0)                                                                        |  |  |
| Smart Fan Control      | Yes                                                                                                    |  |  |
| Display                |                                                                                                    |  |  |
| Chipset                | Intel <sup>®</sup> 12 <sup>th</sup> Gen UHD Integrated Graphic                                                 |  |  |
| Display Memory         | Shared Memory                                                                                                  |  |  |
| Ethernet               |                                                                                                    |  |  |
| LAN1                   | Intel <sup>®</sup> I226V 2.5 Gigabit Ethernet Controller                                                       |  |  |
| LAN2                   | Intel <sup>®</sup> I226V 2.5 Gigabit Ethernet Controller                                                       |  |  |
| Back I/O Port          |                                                                                                    |  |  |
|                        | 2 x DisplayPort Connectors                                                                                     |  |  |
|                        | 1 x HDMI Connector                                                                                             |  |  |
|                        | 2 x RJ-45 LAN Connectors                                                                                       |  |  |
| Rock Donal             | 1 x USB 3.2 Gen 2 Type-A Stacked Connector (2 Ports Red)                                                       |  |  |
|                        | 1 x USB 3.2 Gen 2 Type A & Type-C Stacked Connector (OTG on Type C)                                            |  |  |
|                        | 1 x Line-out                                                                                                   |  |  |
|                        | 1 x Mic-in                                                                                                    |  |  |
|                        | 1 x DC-In Connector (ID 2.5mm/OD 5.5mm/7.8mm)                                                                  |  |  |
| Internal I/O Connector |                                                                                                    |  |  |
|                        | $4 \times RS-232$ Headers with Voltage Selection (2.0mm Pitch)                                                 |  |  |
|                        | 2 x RS-232/422/485 Headers with Voltage Selection (2.0mm Pitch)                                                |  |  |
| Internal I/O           | 2 x USB 2.0 Header (4 Ports on Header)                                                                         |  |  |
|                        | 1 x LVDS Header                                                                                                |  |  |
|                        | 1 x eDP Header (Optional)                                                                                      |  |  |
|                        | 1 x Backlight Locking Type Header                                                                              |  |  |

|                                                   | 1 x SPI Header                                     |  |  |
|---------------------------------------------------|----------------------------------------------------|--|--|
|                                                   | 1 x I <sup>2</sup> C Header                        |  |  |
|                                                   | 1 x SMBus Header                                   |  |  |
| 1 x Front Audio Header with Shroud (2.54mm Pitch) |                                                    |  |  |
|                                                   | 1 x Amplifier Locking Type Header (2.0mm Pitch)    |  |  |
|                                                   | 1 x Front Panel Headers with Shroud (2.54mm Pitch) |  |  |
|                                                   | 1 x 8 bits GPIO Header with Shroud                 |  |  |
| 1 x 4 Pin CPU Fan Header (4 Pin PWM)              |                                                    |  |  |
| 1 x 4 Pin Chassis Fan Header (4 Pin PWM)          |                                                    |  |  |
| 1 x Cable Type CMOS Battery                       |                                                    |  |  |
| 1 x Chassis Intrusion Locking Type Header         |                                                    |  |  |
|                                                   | 1 x 4 Pin Mini-Fit Jr DC-In Header                 |  |  |
| Mechanical & Environmen                           | tal                                                |  |  |
| Operating Temperature                             | 0~60°C (32~140°F) with 0.7 m/s air flow            |  |  |
| Operating Humidity                                | 5%~90% relative humidity, non-condensing           |  |  |
| Size (L x W)                                      | 6.7" (L) x 6.7" (W) (170mm x 170mm)                |  |  |

## **Block Diagram**

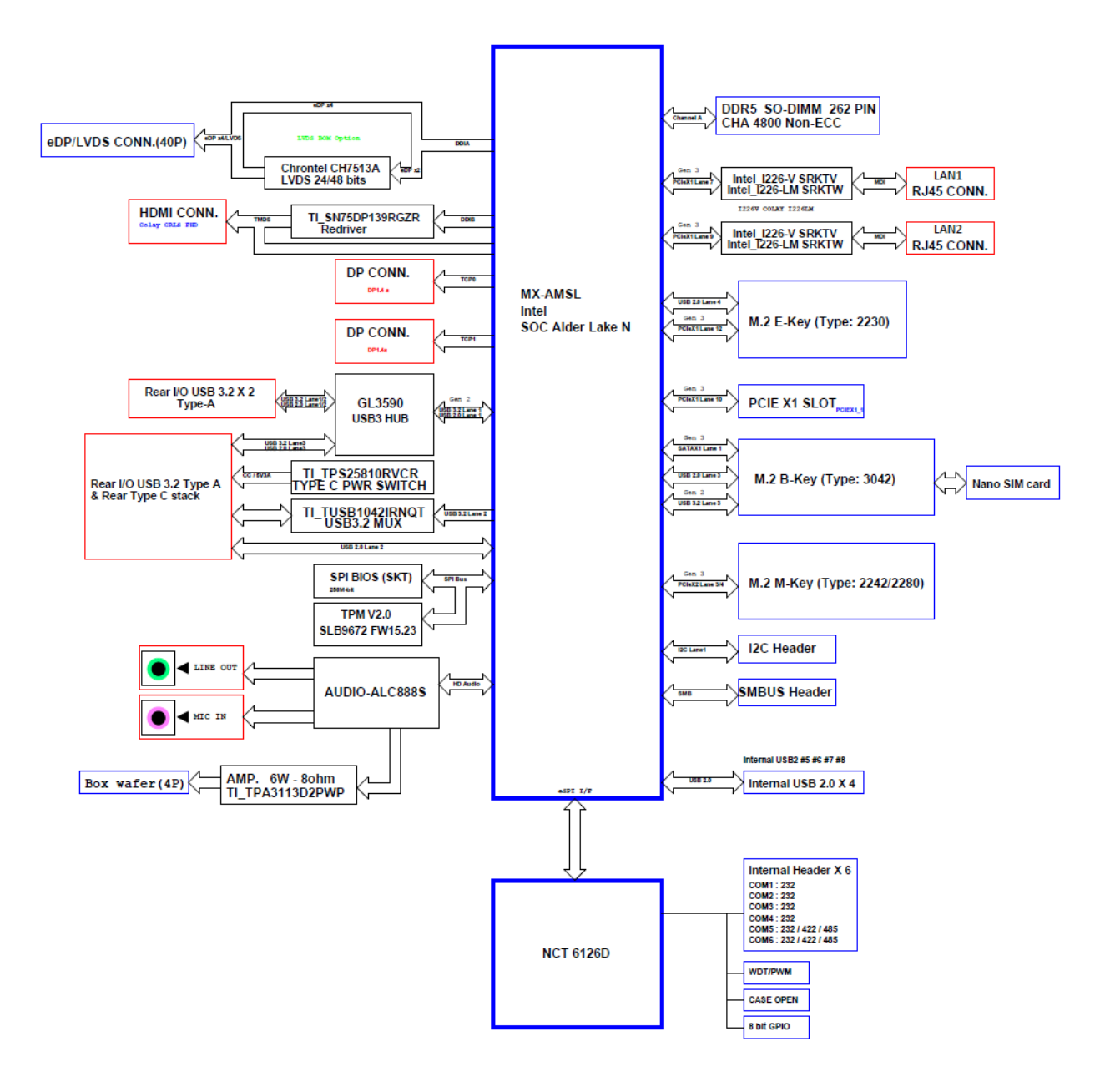

## **Chapter 1 - Product Introduction**

#### 1.1 Before you Proceed

Take note of the following precautions before you install motherboard components or change any motherboard settings.

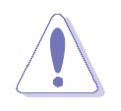

- Unplug the power cord from the wall socket before touching any component.
- Use a grounded wrist strap or touch a safely grounded object or a metal object, such as the power supply case, before handling components to avoid damaging them due to static electricity
- Hold components by the edges to avoid touching the ICs on them.
- Whenever you uninstall any component, place it on a grounded anti-static pad or in the bag that came with the component.
- Before you install or remove any component, ensure that the ATX power supply is switched off or the power cord is detached from the power supply. Failure to do so may cause severe damage to the motherboard, peripherals, and/or components.

#### **1.2 Motherboard Overview**

Before you install the motherboard, study the configuration of your chassis to ensure that the motherboard fits into it. Refer to the chassis documentation before installing the motherboard.

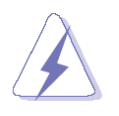

Make sure to unplug the power cord before installing or removing the motherboard. Failure to do so can cause you physical injury and damage motherboard components.

#### **1.2.1 Placement Direction**

When installing the motherboard, make sure that you place it into the chassis in the correct orientation. The edge with external ports goes to the rear part of the chassis as indicated in the image below.

#### 1.2.2 Screw Holes

Place four screws into the holes indicated by circles to secure the motherboard to the chassis.

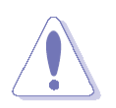

Do not over tighten the screws! Doing so can damage the motherboard.

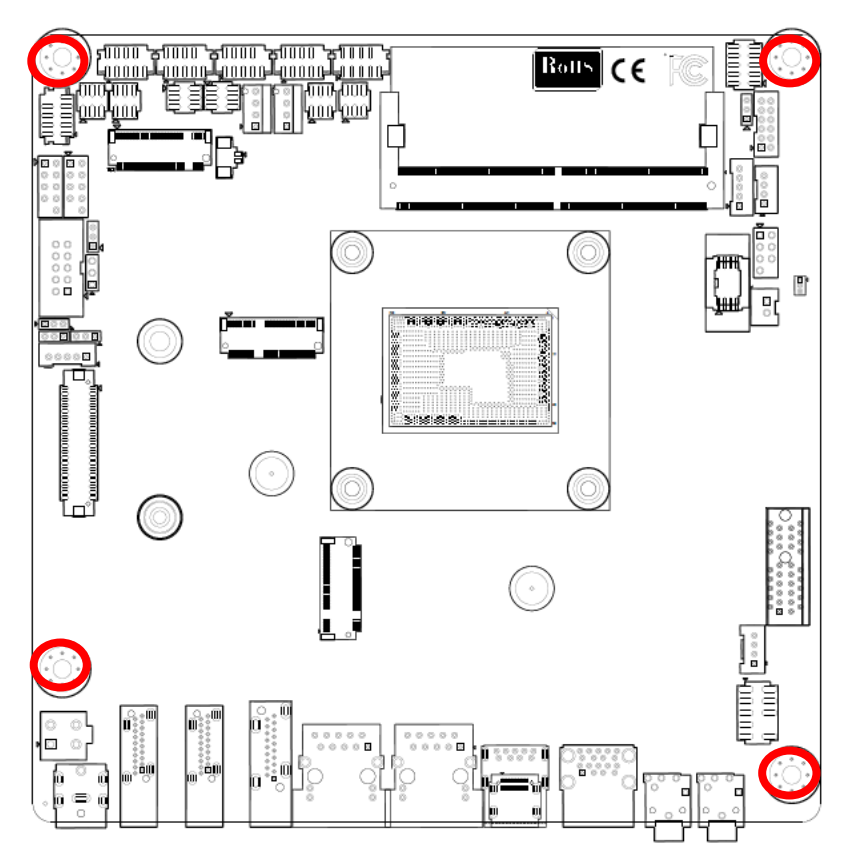

Place this side towards the rear of the chassis.

#### **1.2.3 Motherboard Layout**

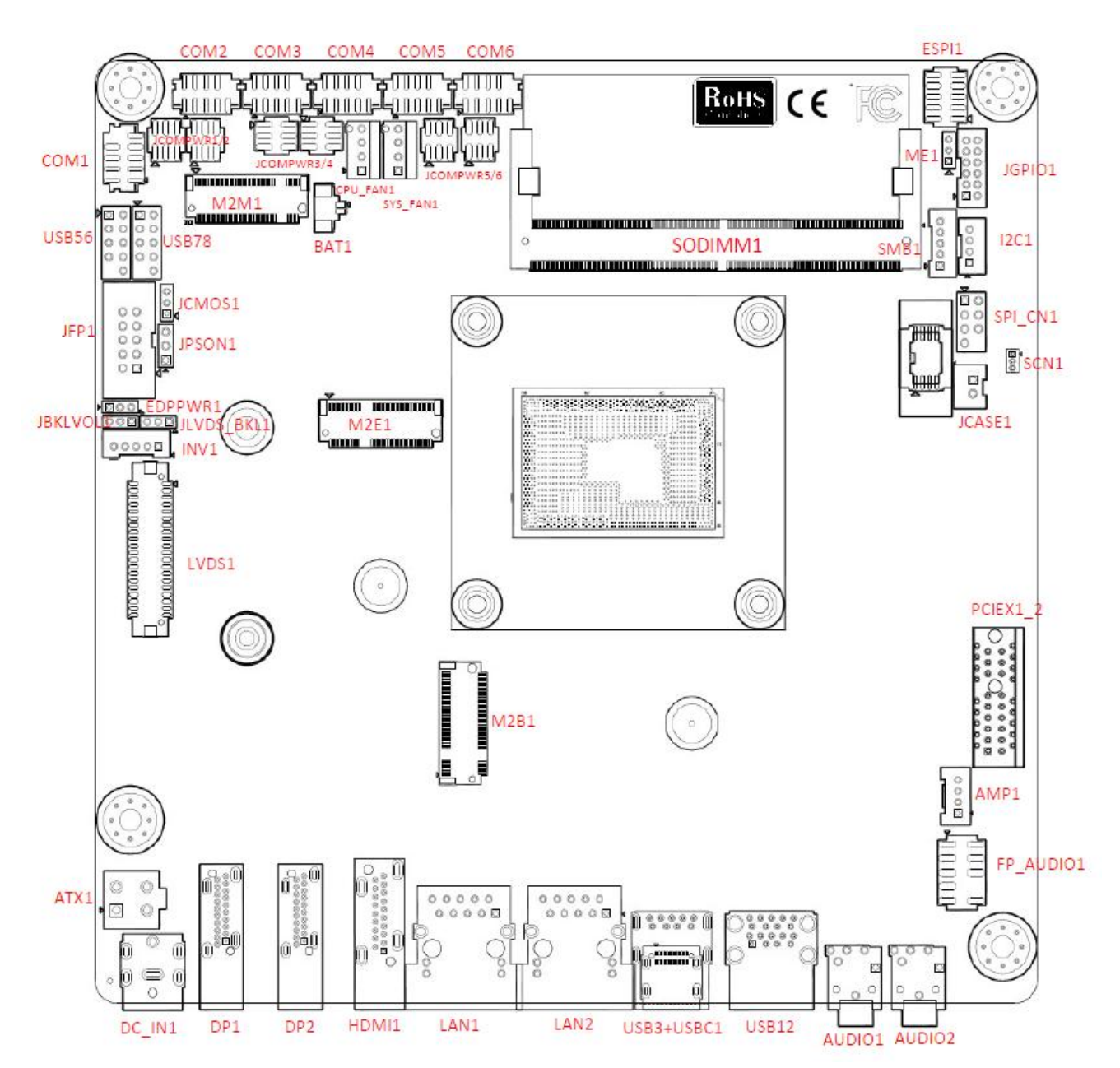

#### **1.2.4 Layout Content List**

| Slots & socket |                  |                    |
|----------------|------------------|--------------------|
| Label          | Function         | Note               |
| SODIMM1        | DDR5 SODIMM Slot | 1 x SODIMM socket  |
| PCIEX1_2       | PCIe x1          |                    |
| M2M1           | M.2 key M slot   | PCIEx2 interface   |
| M2B1           | M.2 key B slot   | SATA III & USB 3.2 |
| M2E1           | M.2 key E slot   | PCIe x 1 + USB 2.0 |
| Jumpers        |                  | -                  |

| Label      | Function                                            | Note                       |
|------------|-----------------------------------------------------|----------------------------|
| JCMOS1     | Clear CMOS                                          | 1 x 3 header, pitch 2.00mm |
| JPSON1     | AT/ATX Mode setting 1 x 3 header, pitch 2.00mm      |                            |
| JBKLVOL    | LVDS panel power setting 1 x 3 header, pitch 2.00mm |                            |
| EDPPWR1    | eDP power setting 1 x 3 header, pitch 2.00mm        |                            |
| JCOMPWR1~6 | COM port power setting                              | 2 x 3 header, pitch 2.00mm |
| JLVDS_BKL1 | LVDS brightness mode setting                        | 1 x 3 header, pitch 2.00mm |

#### Rear Panel Connector

| Label      | Function                      | Note                 |
|------------|-------------------------------|----------------------|
| DC_IN1     | DC in connector               |                      |
| DP1/DP2    | Display port                  |                      |
| HDMI1      | HDMI port                     |                      |
| LAN1/LAN2  | RJ45 connector                | 2.5 Gigabit Ethernet |
| USB3+USBC1 | USB 3.2 Gen 2 Type A & Type-C |                      |
|            | Stacked Connector             |                      |
| USB12      | USB 3.2 Connectors            |                      |
| AUDIO1     | Line out port x1              | Line out: Lime       |
| AUDIO2     | MIC-in port x1                | MIC-in: Pink         |

| Internal Connector |                                                 |                         |  |  |
|--------------------|-------------------------------------------------|-------------------------|--|--|
| Label              | Function                                        | Note                    |  |  |
| CPU_FAN1           | CPU Fan connector                               | WAFER 1x4P, 2.54mm      |  |  |
| SYS_FAN1           | Chassis Fan connector                           | WAFER 1x4P, 2.54mm      |  |  |
| JFP1               | Front Panel connector                           | BOX header 2x5P, 2.54mm |  |  |
| ATX1               | 12V ATX power connectors                        | PWR Conn 2x2P           |  |  |
| COM1~6             | Serial Port Connector                           | Header 2x5P, 2.00mm     |  |  |
| FP_ AUDIO1         | Front Panel Audio Connector Header 2x5P, 2.54mm |                         |  |  |
| JGPIO1             | Digital I/O Connector                           | WAFER 6x2P, 2.0mm       |  |  |
| I2C1               | I2C connector                                   | WAFER 4P, 2.00mm        |  |  |
| USB56/78           | Front USB 2.0 Headers                           | BOX header 2x5P, 2.54mm |  |  |
| LVDS1              | LVDS header                                     | WAFER 2x20P, 1.25mm     |  |  |
| INV1               | LVDS backlight connector                        | WAFER 1x5P, 2.0mm       |  |  |
| SMB1               | SMBus connector                                 | WAFER 1x5P, 2.0mm       |  |  |
| AMP1               | Amplifier Connector                             | WAFER 1x4P, 2.0mm       |  |  |
| JCASE1             | Chassis Intrusion Header                        | WAFER 1x2P, 2.5mm       |  |  |

#### **1.3 Central Processing Unit (CPU)**

#### 1.3.1 CPU Heatsink and Fan

The motherboard comes with CPU heatsink already installed. CPU fan is optional.

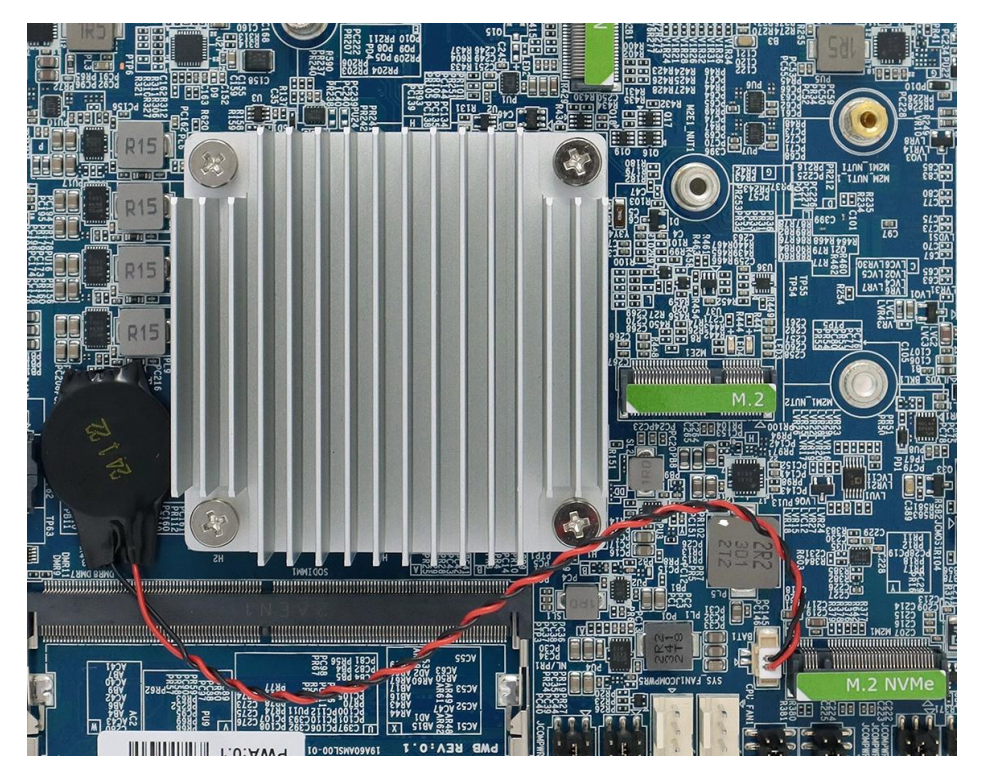

#### 1.4 System Memory

#### 1.4.1 Overview

The motherboard comes with one 262-pin Double Data Rate 5 (DDR5) Dual Inline Memory Modules (DIMM) sockets.

DDR5 memory brings several key performance and power gains to the table, as well as new design challenges.

From the JEDEC JESD79-5 DDR5 standard, DDR5 specification has significant improvements in capacity, speed, and voltage. Structure-wise, the Power Management IC (PMIC) is moved onto the DIMM, reducing redundant power management circuitry on the motherboard for unused DIMM slots in previous generations.

The DDR5 specification is bringing the maximum potential capacity for a single DDR5 DIMM to 128GB, a theoretical maximum transfer speed of 6400MT/s which is doubling the rate of DDR4, along with the improved power consumption as 1.1V.

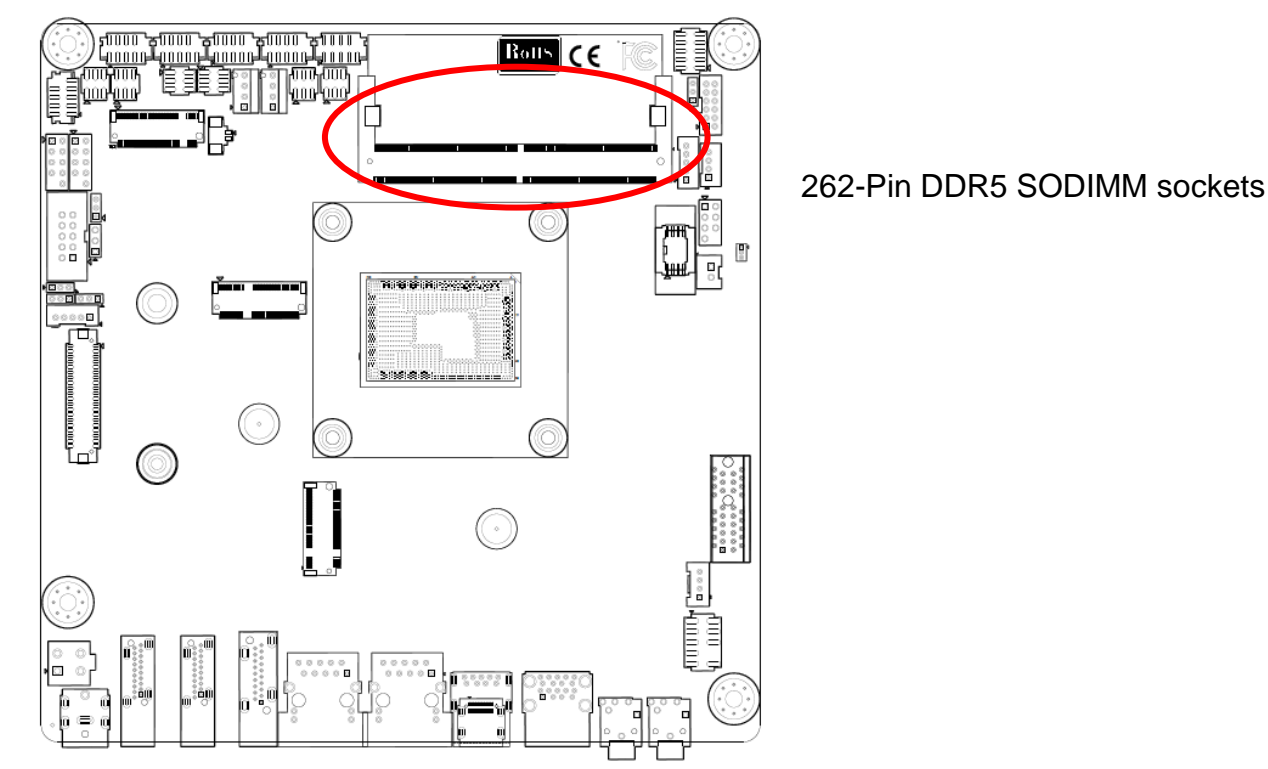

#### 1.4.2 Installing a SODIMM

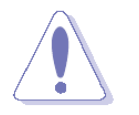

Make sure to unplug the power supply before adding or removing DIMMs or other system components. Failure to do so may cause severe damage to both the motherboard and the components.

- 1. Locate the DIMM socket on the board.
- 2. Hold two edges of the DIMM module carefully, and keep away of touching its connectors.
- 3. Align the notch key on the module with the rib on the slot.
- 4. Firmly press the modules into the socket which will automatically snap into the mounting notch. Do not force the DIMM module in with extra force as the DIMM module only fits in

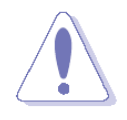

- A DDR5 SODIMM is keyed with a notch so that it fits in only one direction. DO NOT force a DIMM into a socket to avoid damaging the DIMM.
- The DDR5 SODIMM sockets do not support DDR/DDR2/DDR3/DDR4 SODIMMs.
- DO NOT install DDR/DDR2/DDR3/DDR4 SODIMMs to the DDR5 SODIMM socket.

#### 1.4.3 Uninstalling a DDR5 SODIMM

Press the two ejector tabs on the slot outward simultaneously, and then pull out the DIMM module.

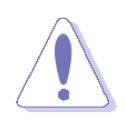

Support the DIMM lightly with your fingers when releasing the locking arms. The DIMM might get damaged when it flips out with extra force.

#### 1.5 Expansion Card

In the future, you may need to install expansion cards. The following sub-sections describe the slots and the expansion cards that they support.

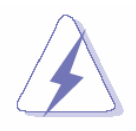

Make sure to unplug the power cord before adding or removing expansion cards. Failure to do so may cause you physical injury and damage motherboard components.

#### 1.5.1 Installing an Expansion Card

- 1. Before installing the expansion card, read the documentation that came with it and make the necessary hardware settings for the card.
- 2. Remove the system unit cover (if your motherboard is already installed in a chassis).
- 3. Remove the bracket opposite the slot that you intend to use. Keep the screw for later use.
- 4. Align the card connector with the slot and press firmly until the card is completely seated on the slot.
- 5. Secure the card to the chassis with the screw you removed earlier.
- 6. Replace the system cover.

#### MX97N User's Manual 1.5.2 Configuring an Expansion Card

After installing the expansion card, configure it by adjusting the software settings.

- 1. Turn on the system and change the necessary BIOS settings, if any. See Chapter 2 for information on BIOS setup.
- 2. Assign an IRQ to the card if needed. Refer to the tables on the next page.
- 3. Install the software drivers for the expansion card.

#### 1.5.3 PCI Express x1 slot

This motherboard supports 1 PCI Express x1 slot that complies with the PCI Express specifications.

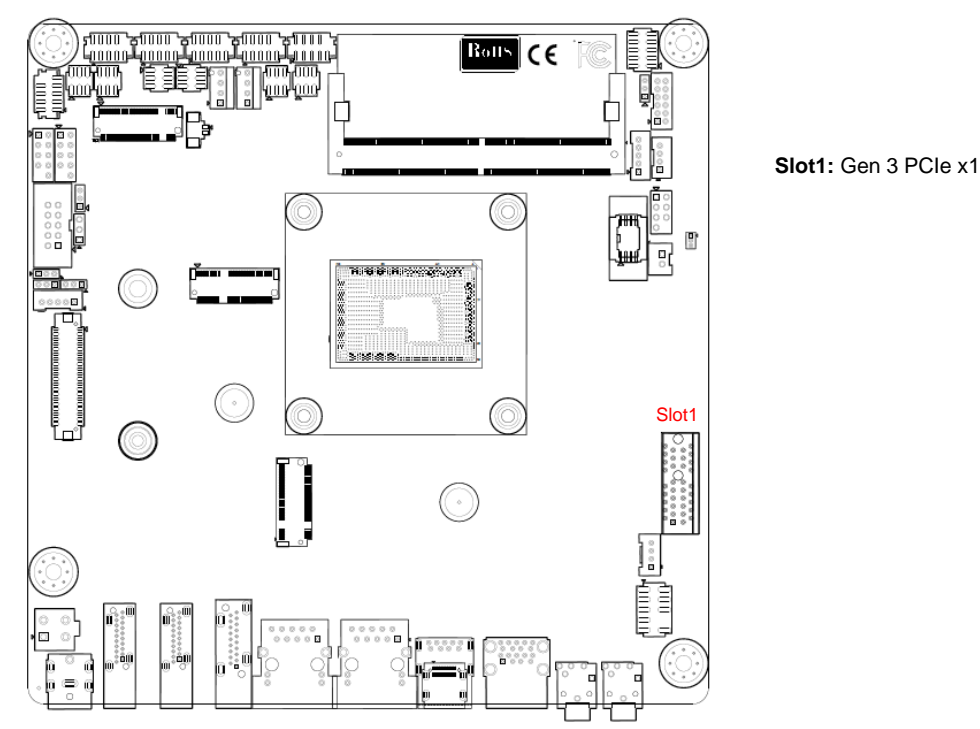

#### 1.5.4 M.2 connector

Support PCIe, SATA and USB interface of this connector.

#### Top side:

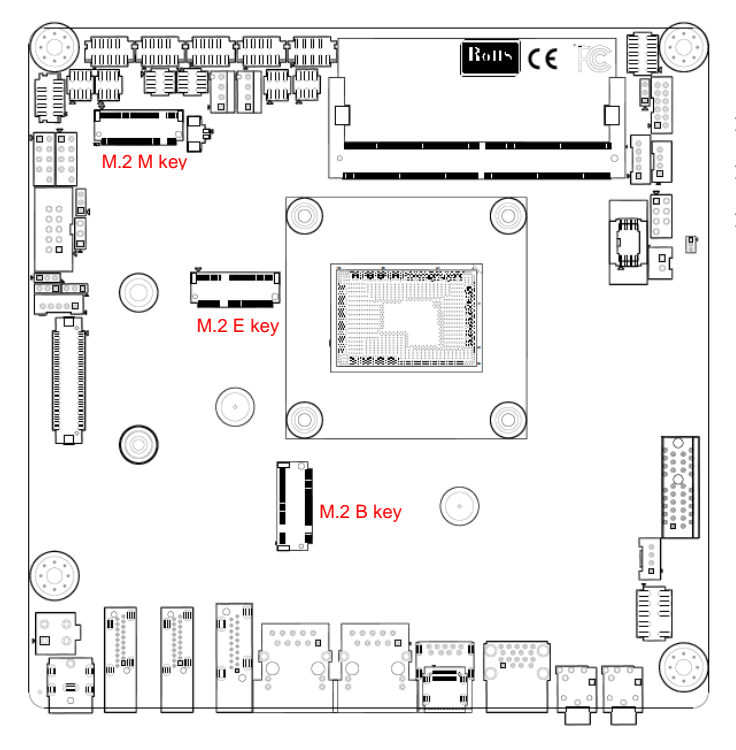

1 x M.2 3042 B Key with Nano SIM Socket (SATA III & USB 3.2) 1 x M.2 2242/2280 M Key (PCIe x2) 1 x M.2 2230 E Key (PCIe x 1 + USB 2.0)

#### 1.6 Jumpers

#### 1.6.1 Clear CMOS (CLCMOS1)

This jumper allows you to clear the Real Time Clock (RTC) RAM in CMOS. You can clear the CMOS memory of date, time, and system setup parameters by erasing the CMOS RTC RAM data. The onboard button cell battery powers the RAM data in CMOS, which includes system setup information such as system passwords.

To erase the RTC RAM:

- 1. Turn OFF the computer and unplug the power cord.
- 2. Remove the onboard battery.
- 3. Move the jumper cap from pins 1-2 (default) to pins 2-3. Keep the cap on pins 2-3 for about 5~10 seconds, then move the cap back to pins 1-2.
- 4. Re-install the battery.
- 5. Plug the power cord and turn ON the computer.
- 6. Hold down the <Del> key during the boot process and enter BIOS setup to re-enter data.

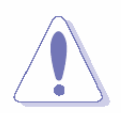

Except when clearing the RTC RAM, never remove the cap on CLRTC jumper default position. Removing the cap will cause system boot failure!

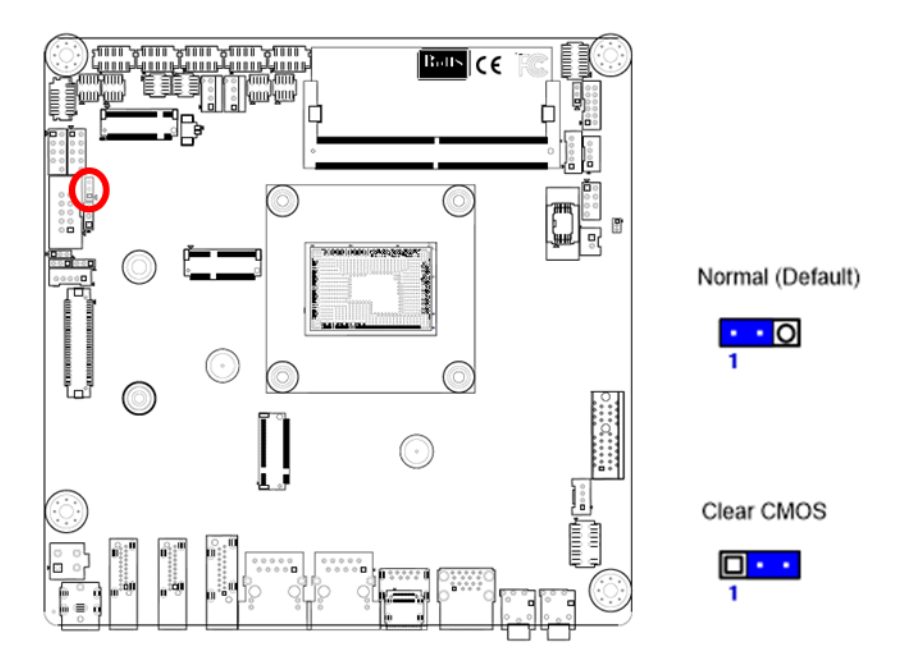

#### 1.6.2 AT/ATX Power Mode Select (JPSON1)

This jumper allows you to select ATX Mode or AT mode

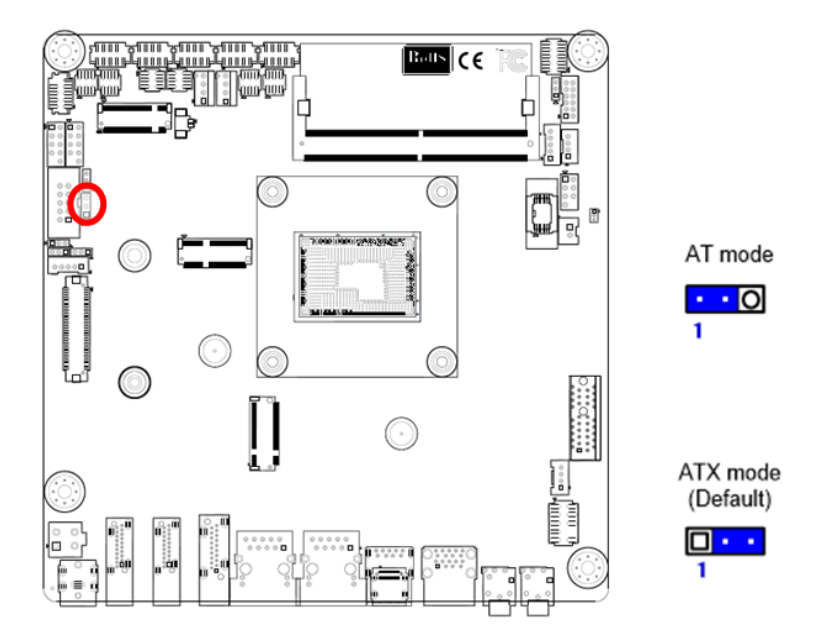

#### 1.6.3 COM POWER SETTING (JCOMPWR1~6)

This jumper allows you to select COM1~6 to support Ring/+12V/+5V

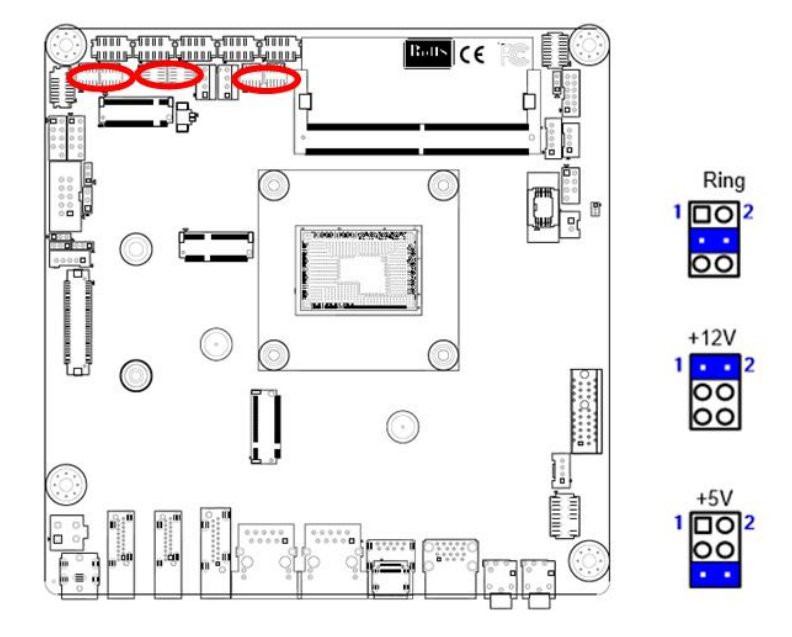

#### 1.6.4 LVDS backlight voltage selection (JBKLVOL)

This jumper allows you to select 3V or 5V for LVDS backlight

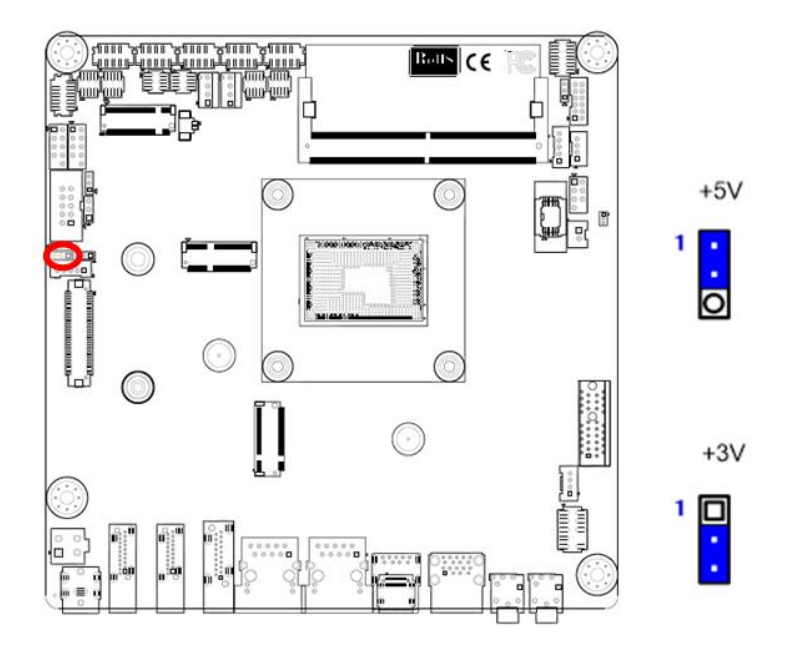

## 1.6.5 LVDS brightness control mode selection (JLVDS\_BKL1)

This jumper allows you to select control mode for LVDS backlight

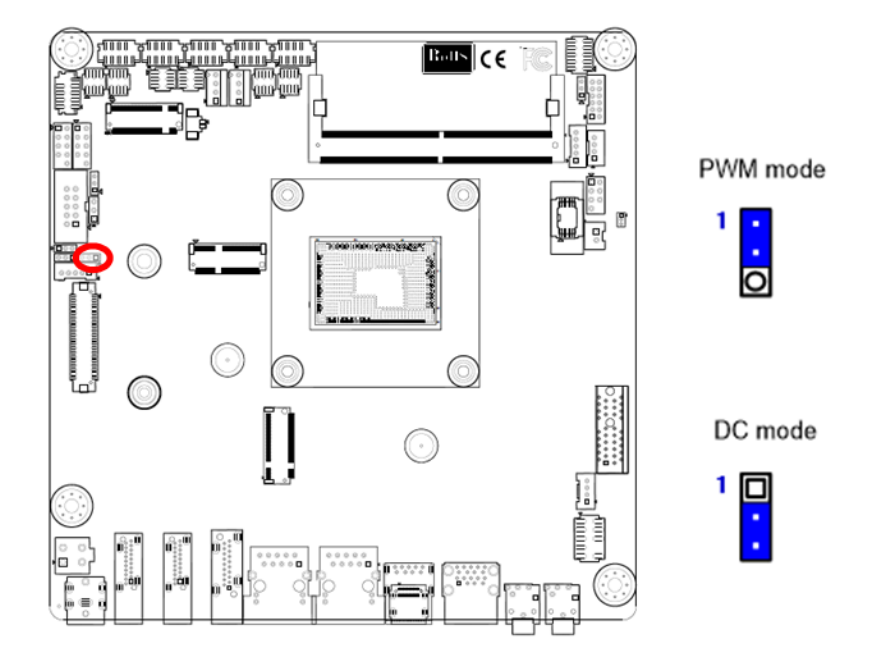

#### 1.6.6 eDP voltage selection (EDPPWR1)

This jumper allows you to select 3V or 5V for eDP

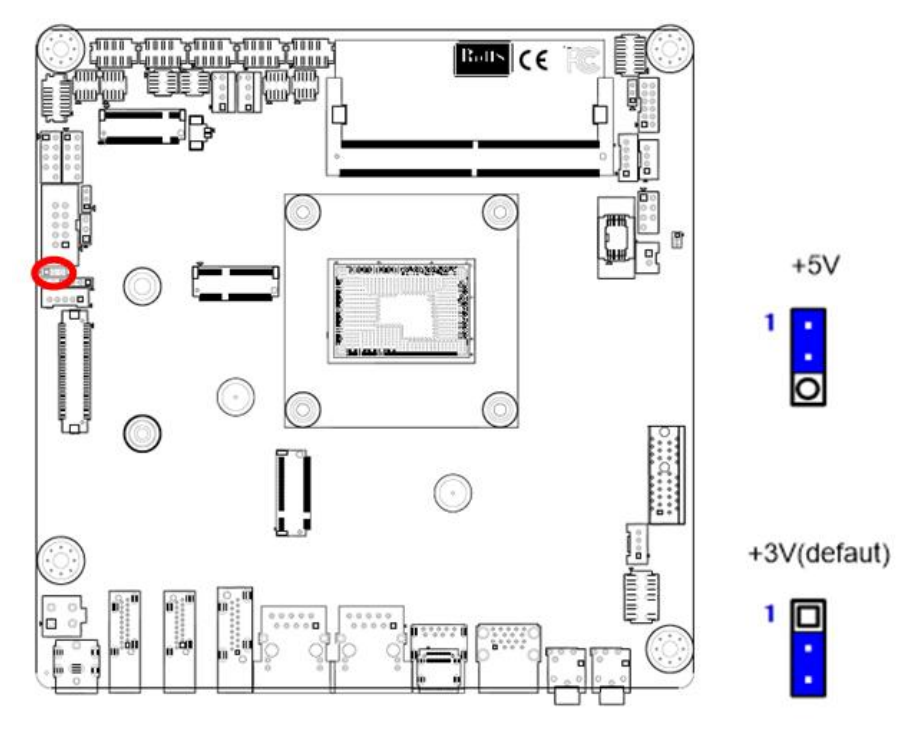

#### 1.7 Connectors

#### 1.7.1 Rear panel connectors

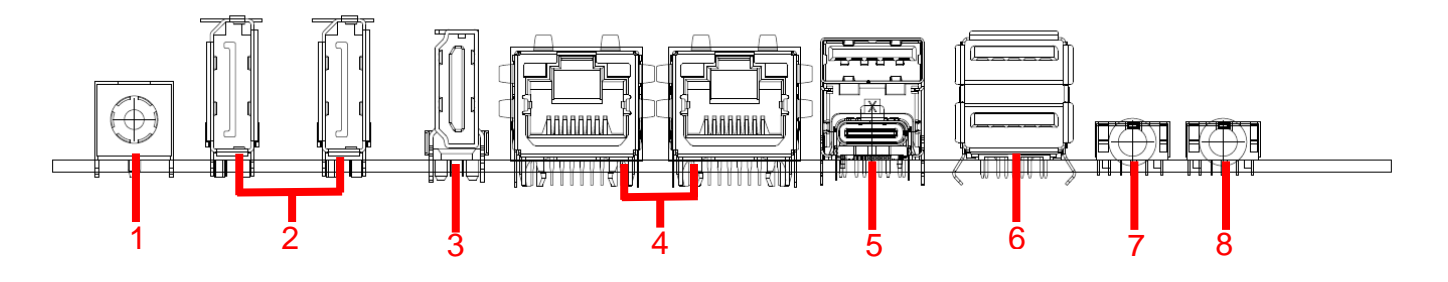

| Item | Name      | Function                  | Description                                    |                |             |                |
|------|-----------|---------------------------|------------------------------------------------|----------------|-------------|----------------|
| 1    | DC_IN     | DC-in                     | The connector is for DC-in (12-24V)            |                |             |                |
|      |           | connector                 |                                                |                |             |                |
| 2    | DP1/DP2   | USB 2.0                   | The displa                                     | ay port Conne  | ctor        |                |
|      |           | Connectors                |                                                |                |             |                |
| 3    | HDMI      | HDMI Port                 | The HDM                                        | I port Connec  | tor         |                |
| 4    | LAN1/LAN2 | 2.5G LAN                  | This port a                                    | allows 2.5G c  | onnection   | to a Local     |
|      |           | (RJ-45)                   | Area Netv                                      | vork (LAN) thi | ough a ne   | etwork hub.    |
|      |           | Connectors                | Refer to the                                   | ne table belov | v for the L | AN port LED    |
|      |           | ACT/LINK SPEED<br>LED LED | indication                                     | S.             |             |                |
|      |           |                           | ACT/                                           | Link LED       | Spe         | eed LED        |
|      |           | LAN port                  | Status                                         | Description    | Status      | Description    |
|      |           |                           | OFF                                            | No link        | OFF         | 10/100Mbps     |
|      |           |                           |                                                |                |             | connection     |
|      |           |                           | Orange                                         | Linked         | Green       | 1Gbps          |
|      |           |                           |                                                |                |             | connection     |
|      |           |                           | Blinking                                       | Data           | Orange      | 2.5Gbps        |
|      |           |                           |                                                | activity       |             | connection     |
| 5    | USB3.2    | USB 3.2                   | These two                                      | o Universal Se | erial Bus ( | USB) ports are |
|      | Туре      | Connectors                | available                                      | for connecting | g USB 3.2   | devices.       |
|      | A+TypeC   | (TypeA+TypeC)             |                                                |                |             |                |
| 6    | USB3.2    | USB 3.2                   | These two Universal Serial Bus (USB) ports are |                |             |                |
|      | Туре А    | Connectors                | available for connecting USB 3.2 devices.      |                |             |                |
|      |           | (TypeA)                   |                                                |                |             |                |
| 7    | AUDIO     | Line-out port             | This port connects a headphone or a speaker.   |                |             |                |
|      |           | (Lime)                    |                                                |                |             |                |
| 8    | AUDIO     | Microphone                | This port connects a microphone.               |                |             |                |
|      |           | port (Pink)               |                                                |                |             |                |

#### MX97N User's Manual 1.7.2 CPU and System fan connectors (CPU\_FAN1, SYS\_FAN1)

The fan connectors support cooling fans of 280mA (3.36 W max.) at 4800rpm or a total of 1A~2.22A (26.64W max.) at +12V. Connect the fan cables to the fan connectors on the motherboard, making sure that the black wire of each cable matches the ground pin of the connector.

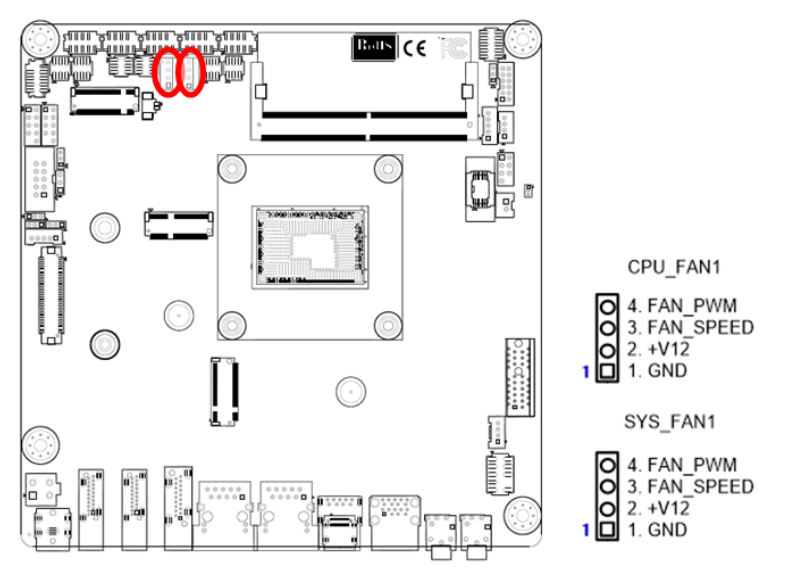

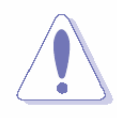

Do not forget to connect the fan cables to the fan connectors. Insufficient air flow inside the system may damage the motherboard components. These are not jumpers! DO NOT place jumper caps on the fan connectors.

#### 1.7.3 System Panel (JFP1)

This connector is for a chassis-mounted front panel. The functions are as following.

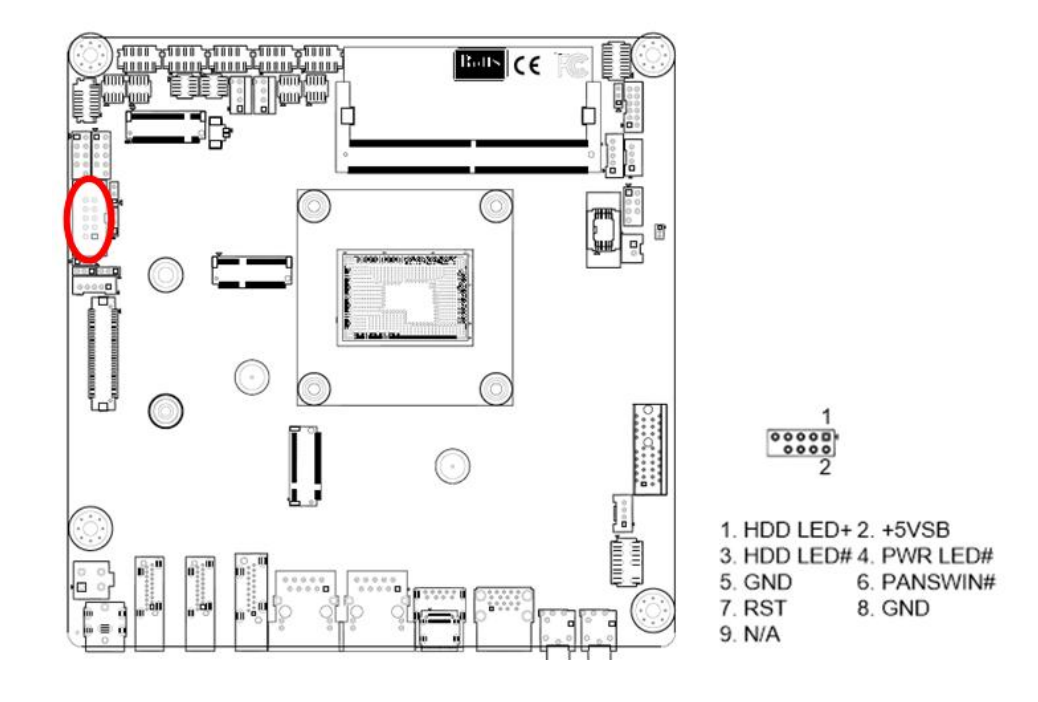

- ATX Power Button/Soft-off Button (Pin 6-8)
- 28 MX97N User's Manual

This 2-pin connector is for the system power button. Pressing the power button turns the system on or puts the system in sleep or soft-off mode depending on the BIOS settings. Pressing the power switch and holding it for more than four seconds while the system is ON turns the system OFF.

#### • Reset Button (Pin 5-7)

This 2-pin connector is for the chassis-mounted reset button for system reboot without turning off the system power.

#### • Power LED (Pin 2-4)

This 2-pin connector is for the system power LED. Connect the chassis power LED cable to this connector. The system power LED lights up when you turn on the system power, and blinks when the system is in sleep mode.

#### • Hard Disk Drive Activity LED (Pin 1-3)

This 2-pin connector is for the HDD Activity LED. Connect the HDD Activity LED cable to this connector. The IDE LED lights up or flashes when data is read from or written to the HDD.

#### 1.7.4 ATX power connectors (ATX1)

The connector is for ATX power supply plugs. The power supply plugs are designed to fit these connectors in only one orientation. Find the proper orientation and push down firmly until the connectors completely fit.

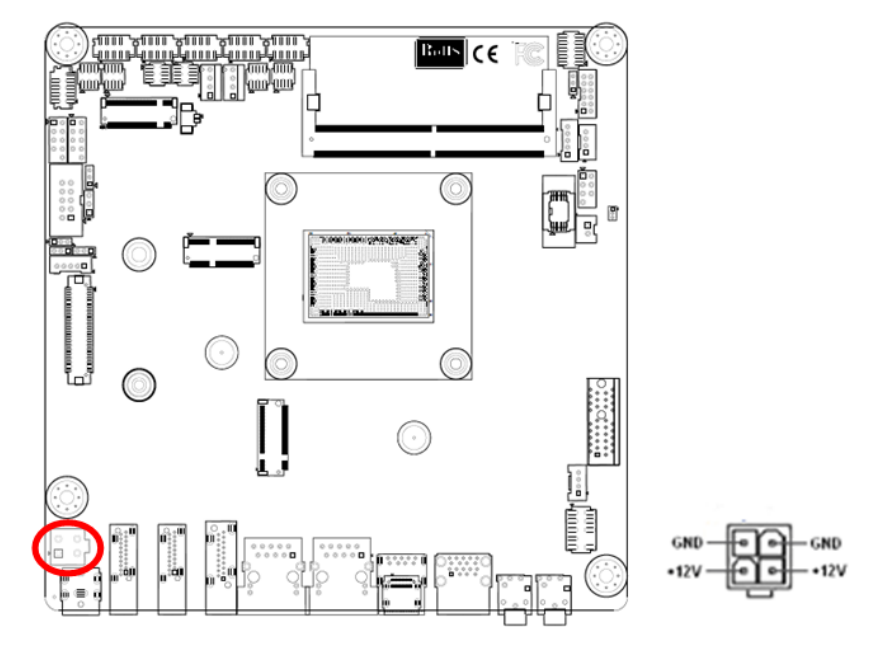

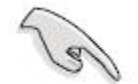

• Use of a PSU with a higher power output is recommended when configuring a system with more power-consuming devices. The system may become unstable or may not boot up if the power is inadequate.

• Make sure that your power supply unit (PSU) can provide at least the minimum power required by your system. See the table below for details.

#### 1.7.5 Serial Port connectors (COM1~6)

This connector is for a serial (COM) port. Connect the serial port module cable to this connector, then install the module to a slot opening at the back of the system chassis.

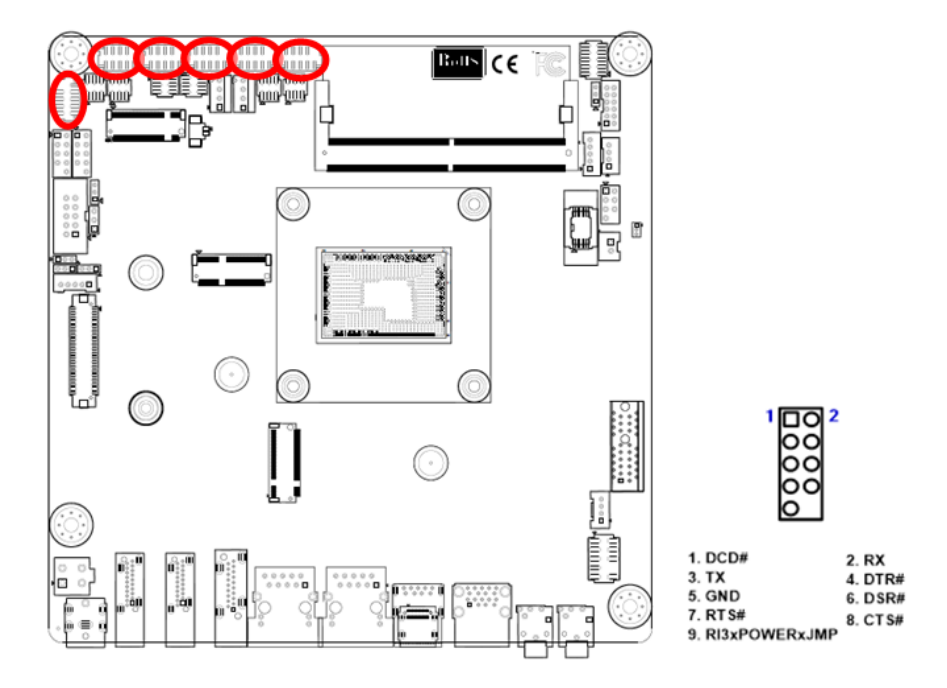

#### 1.7.6 USB connectors (USB56/78)

This connectors are for USB 2.0 ports. Connect the optional USB module cable to any of this connectors, then install the module to a slot opening at the back of the system chassis. These USB connectors comply with USB 2.0 specification that supports up to 480 Mbps connection speed.

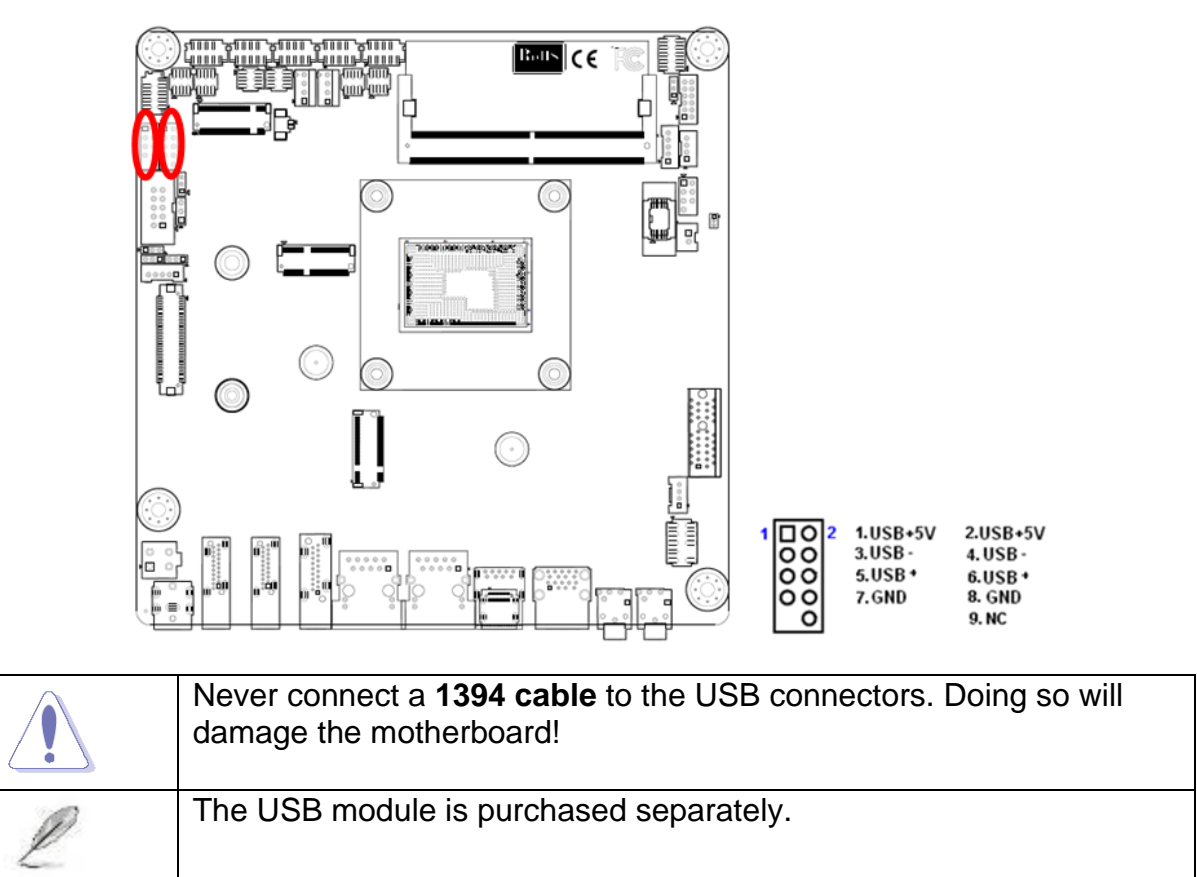

#### 1.7.7 8 bit GPIO header (JGPIO1)

This connector provides a 8 bits input or output for general purpose.

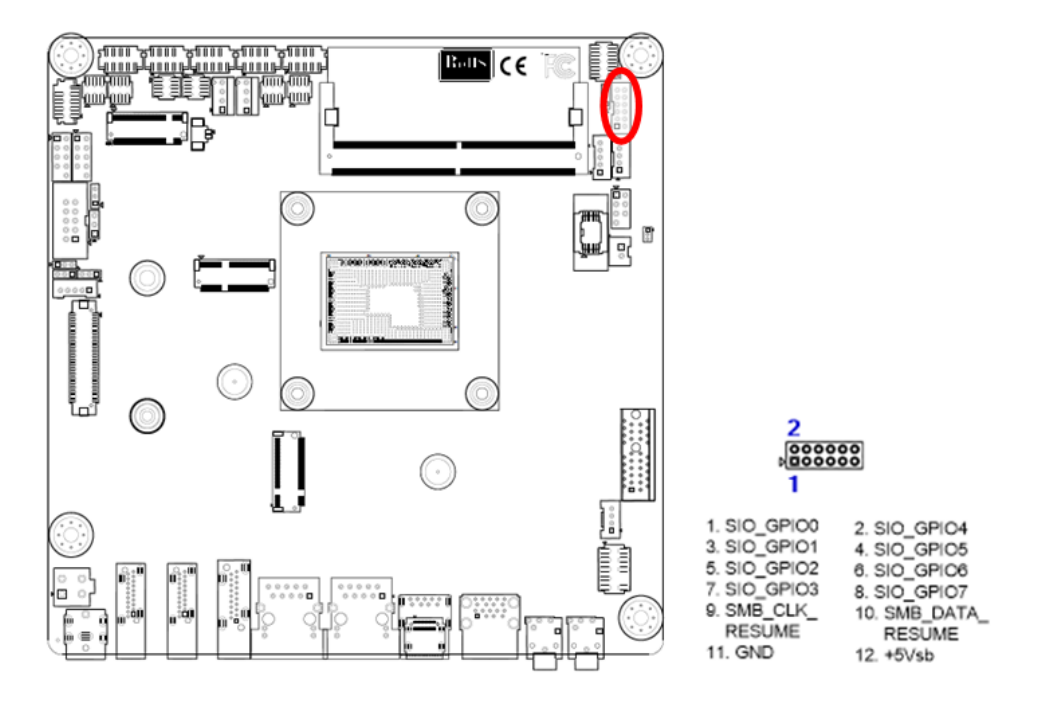

#### MX97N User's Manual 1.7.8 Front Audio connector (FP\_AUDIO1)

This connector is for a chassis-mounted front panel audio I/O module that supports either HD Audio or legacy AC '97 (optional) audio standard.

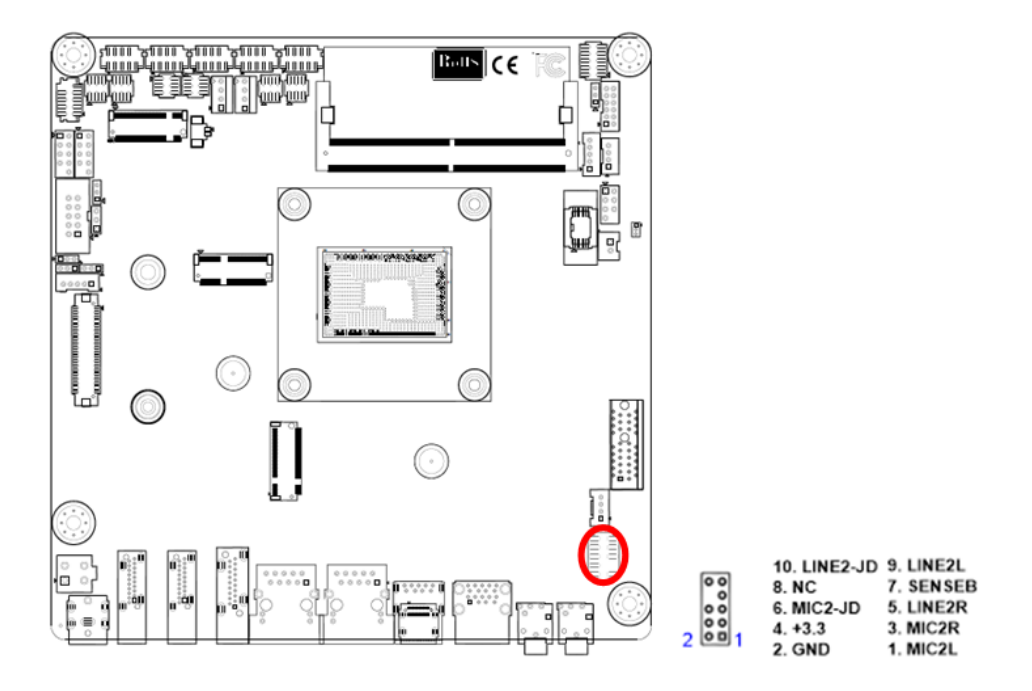

#### 1.7.9 Amplifier Connector (AMP1)

This connector allow user to connect an external audio amplifier.

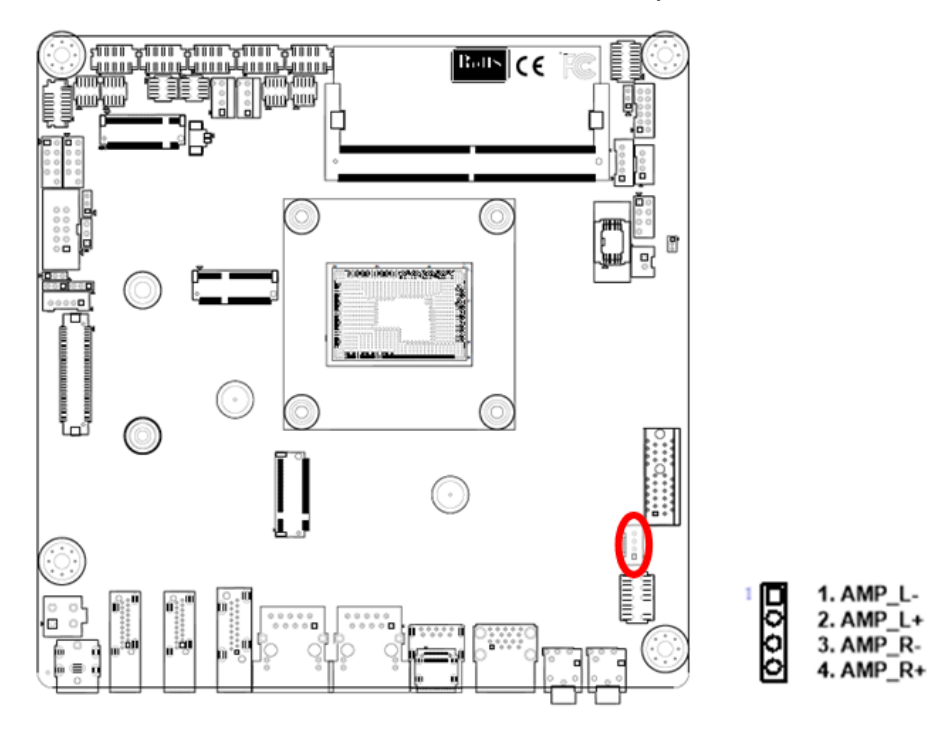

#### 1.7.10 SM bus connector (SMB1)

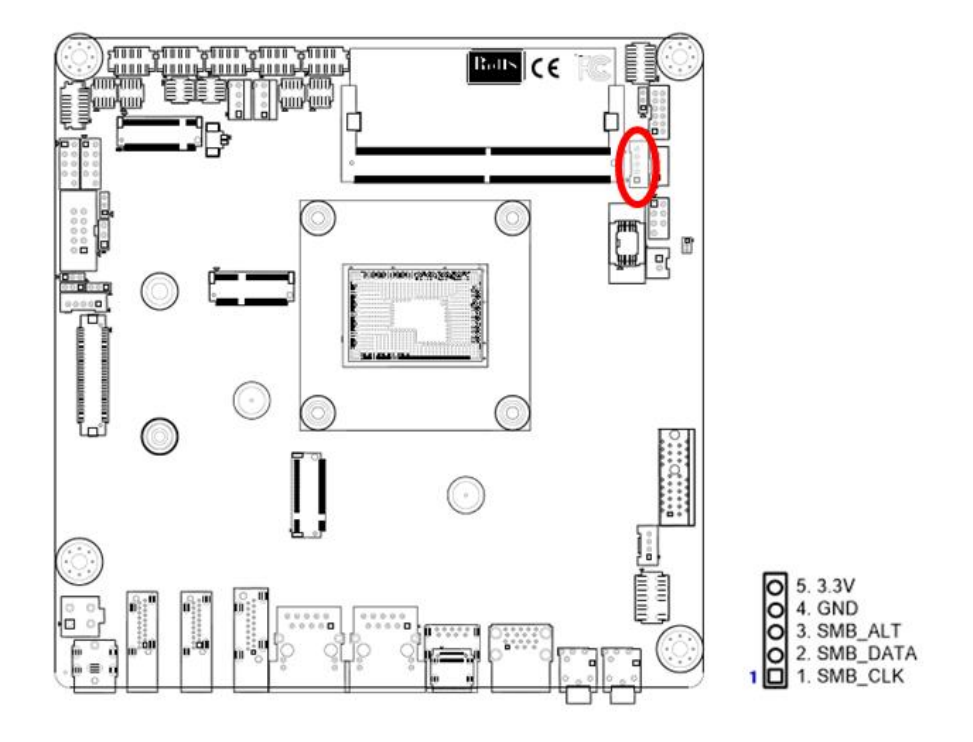

1.7.11 I2C connector (I2C1)

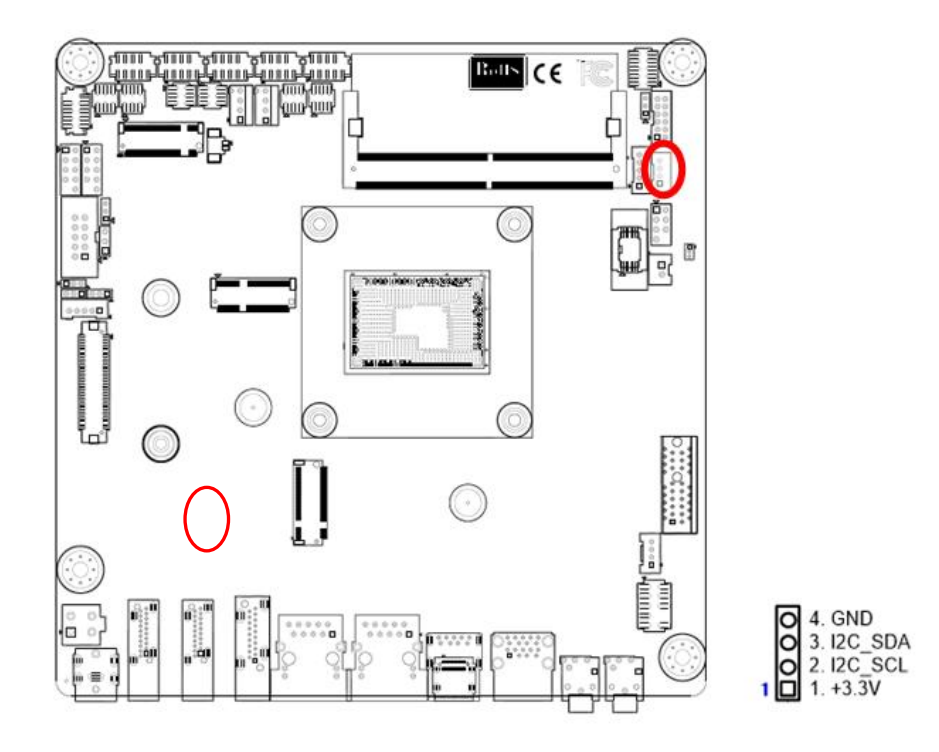

#### MX97N User's Manual 1.7.12 Chassis intrusion connector (JCASE1)

This connector allow user to connect a sensor in system case. Once the chassis is opened, system will alert user or administrator.

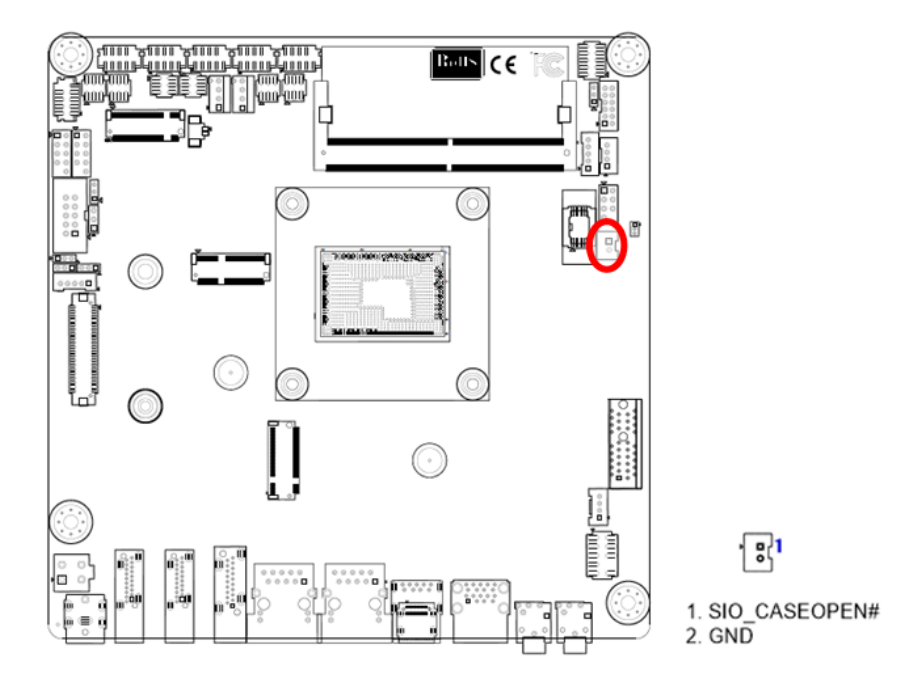

#### 1.7.13 LVDS panel connector (LVDS1)

This connector allow user to connect an external LVDS panel. User must use suitable cable which matches this connector.

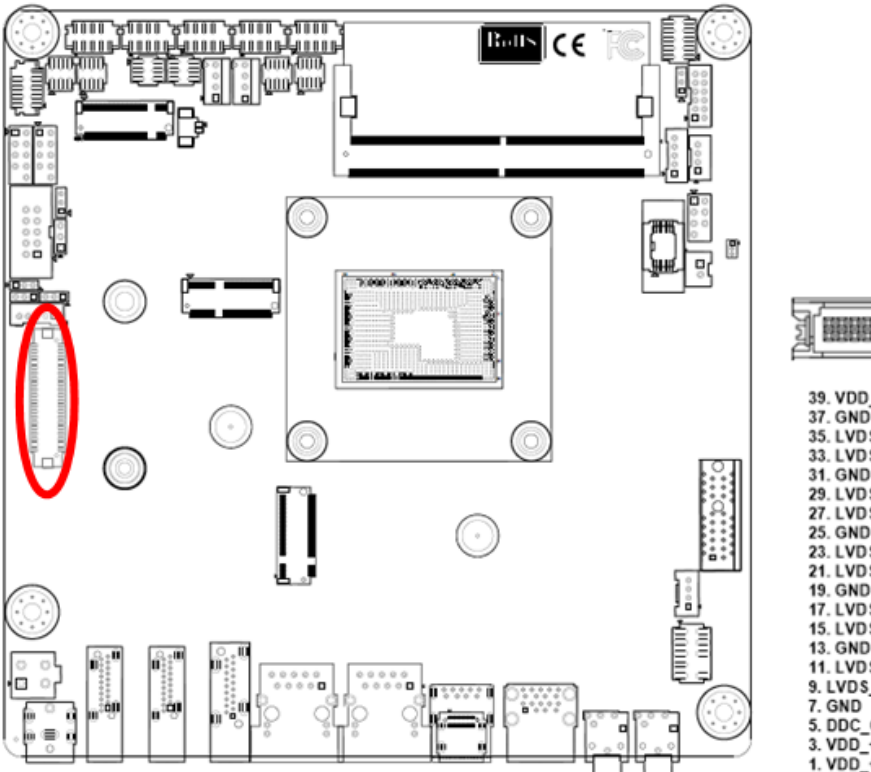

|                  | 2                                       |
|------------------|-----------------------------------------|
| -d management    |                                         |
|                  | anneeenna 13                            |
| J <u></u>        | 1                                       |
|                  | 1 A A A A A A A A A A A A A A A A A A A |
| 39. VDD_+12V     | 40. VDD_+12V                            |
| 37. GND          | 38. GND                                 |
| 35. LVD S_B_CLK- | 36. LVDS_A_CLK-                         |
| 33. LVD S_B_CLK+ | 34. LVDS_A_CLK+                         |
| 31. GND          | 32. GND                                 |
| 29. LVD S_B3-    | 30. LVD \$_B2-                          |
| 27. LVD S_B3+    | 28. LVD S_B2+                           |
| 25. GND          | 26. GND                                 |
| 23. LVD S_B1-    | 24. LVD S_B0-                           |
| 21. LVD S_B1+    | 22. LVD S_B0+                           |
| 19. GND          | 20. GND                                 |
| 17. LVD \$_A3-   | 18. LVDS_A2-                            |
| 15. LVD S_A3+    | 16. LVDS_A2+                            |
| 13. GND          | 14. GND                                 |
| 11. LVDS_A1-     | 12. LVDS_A0-                            |
| 9. LVDS_A1+      | 10. LVD S_A0+                           |
| 7. GND           | 8. GND                                  |
| 5. DDC_CLK       | 6. DDC_DATA                             |
| 3. VDD_+3.3V     | 4. VDD_+5V                              |
| 1. VDD_+3.3V     | 2. VDD_+5V                              |
|                  |                                         |

This chapter tells how to change the system settings through the BIOS Setup menus. Detailed descriptions of the BIOS parameters are also provided.

**BIOS Setup** 

2

#### **Chapter 2 - BIOS Setup**

#### 2.1 BIOS Setup Program

This motherboard supports a programmable firmware chip that you can update using the provided utility. Use the BIOS Setup program when you are installing a motherboard, 36 MX97N User's Manual
reconfiguring your system, or prompted to "Run Setup." This section explains how to configure your system using this utility.

Even if you are not prompted to use the Setup program, you can change the configuration of your computer in the future. For example, you can enable the security password feature or change the power management settings. This requires you to reconfigure your system using the BIOS Setup program so that the computer can recognize these changes and record them in the CMOS RAM of the firmware hub.

The firmware hub on the motherboard stores the Setup utility. When you start up the computer, the system provides you with the opportunity to run this program. Press <Del> during the Power-On-Self-Test (POST) to enter the Setup utility; otherwise, POST continues with its test routines.

If you wish to enter Setup after POST, restart the system by pressing <Ctrl+Alt+Delete>, or by pressing the reset button on the system chassis. You can also restart by turning the system off and then back on. Do this last option only if the first two failed.

The Setup program is designed to make it as easy to use as possible. Being a menu-driven program, it lets you scroll through the various sub-menus and make your selections from the available options using the navigation keys.

- The default BIOS settings for this motherboard apply for most conditions to ensure optimum performance. If the system becomes unstable after changing any BIOS settings, load the default settings to ensure system compatibility and stability. Select the **Load Optimized Defaults** from the BIOS menu screen.
- The BIOS setup screens shown in this section are for reference purposes only, and may not exactly match what you see on your screen.
- Visit the system builder's website to download the latest BIOS file for this motherboard

#### 2.1.1 Legend Box

The keys in the legend bar allow you to navigate through the various setup menus

| Key(s)                   | Function Description |
|--------------------------|----------------------|
| $\rightarrow \leftarrow$ | Select Screen        |
| ↑↓                       | Select Item          |

| Enter | Select           |
|-------|------------------|
| + -   | Change Opt.      |
| F1    | General Help     |
| F2    | Previous Values  |
| F3    | Optimal Defaults |
| F4    | Save and Exit    |
| ESC   | Exit             |

#### 2.1.2 List Box

This box appears only in the opening screen. The box displays an initial list of configurable items in the menu you selected.

#### 2.1.3 Sub-menu

Note that a right pointer symbol is appears to the left of certain fields. This pointer

indicates that you can display a sub-menu from this field. A sub-menu contains additional options for a field parameter. To display a sub-menu, move the highlight to the field and press <Enter>. The sub-menu appears. Use the legend keys to enter values and move from field to field within a sub-menu as you would within a menu. Use the <Esc> key to return to the main menu.

Take some time to familiarize yourself with the legend keys and their corresponding functions. Practice navigating through the various menus and submenus. If you accidentally make unwanted changes to any of the fields, press <F3> to load the optimal default values. While moving around through the Setup program, note that explanations appear in the Item Specific Help window located to the right of each menu. This window displays the help text for the currently highlighted field.

#### 2.2 BIOS Menu Screen

When you enter the BIOS, the following screen appears. The BIOS menu screen displays the items that allow you to make changes to the system configuration. To access the menu items, press the up/down/right/left arrow key on the keyboard until the desired item is highlighted, then press [Enter] to open the specific menu.

| Main Advanced Chipset Security                                                                                                    | Aptio Setup - AMI<br>Boot Save & Exit                                                                                                    |                                                                                                    |
|----------------------------------------------------------------------------------------------------|----------------------------------------------------------------------------------------------------|----------------------------------------------------------------------------------------------------|
| BIOS Vendor<br>Core Version<br>Compliancy<br>Project Version<br>Build Date and Time<br>Access Level<br>Memory Information<br>Total Memory<br>Memory Frequency<br>Power Type | American Megatrends<br>5.0.2.7 1.01 x64<br>UEFI 2.8.0; PI 1.7<br>MX97N #72011 BIOS V1.00<br>12/11/2024 10:09:27<br>Administrator<br>16384 MB<br>4800 MT/s<br>[ATX Mode] | Set the Date. Use Tab to<br>switch between Date elements.<br>Default Ranges:<br>Year: 1998–9999<br>Months: 1–12<br>Days: Dependent on month<br>Range of Years may vary. |
| System Date<br>System Time                                                                                                    | [Thu 01/23/2025]<br>[13:27:03]                                                                                                    | <pre>++: Select Screen  14: Select Item Enter: Select +/-: Change Opt. F1: General Help F2: Previous Values F3: Optimized Defaults F4: Save &amp; Exit ESC: Exit</pre>  |
| Version                                                                                                    | 2.22.1293 Copyright (C) 2024                                                                                                    | AMI                                                                                                    |

| Main Advanced Chipset                                                                                                    | Security                                                                           | Aptio Setup – AMI<br>Boot Save & Exit                                                                                                    |                                                                                                    |
|----------------------------------------------------------------------------------------------------|------------------------------------------------------------------------------------|----------------------------------------------------------------------------------------------------|----------------------------------------------------------------------------------------------------|
| BIOS Vendor<br>Core Version<br>Compliancy<br>Project Version<br>Build Date and Time                                                       |                                                                                    | American Megatrends<br>5.0.2.7 1.01 x64<br>UEFI 2.8.0; PI 1.7<br>MX97N #72011 BIOS V1.00                                                                                                   | Set the Date. Use Tab to<br>switch between Date elements.<br>Default Ranges:<br>Year: 1998–9999<br>hs: 1–12              |
| Build Date and Time<br>Access Level<br>Memory Information<br>Total Memory<br>Memory Frequency<br>Power Type<br>System Date<br>System Time | <b>†↓→</b> +<br>Enter<br>+/-<br>ESC<br>F1<br>F2<br>F3<br>F4<br><k><br/><m></m></k> | : Move<br>: Select<br>: Value<br>: Exit<br>: General Help<br>: Previous Values<br>: Optimized Defaults<br>: Save & Exit Setup<br>: Scroll help area upwards<br>: Scroll help area downward | hs: 1-12<br>Dependent on month<br>of Years may vary.<br>lect Screen<br>lect Item<br>s Select<br>hange Opt.<br>oeral Help |
|                                                                                                    |                                                                                    | OK                                                                                                    | evious Values<br>timized Defaults<br>ve & Exit<br>ESC: Exit                                                              |
|                                                                                                    | Version                                                                            | 2.22.1293 Copyright (C) 2024                                                                                                    | AMI                                                                                                    |

#### 2.3 Main Setup

This menu gives you an overview of the general system specifications. The BIOS automatically detects the items in this menu. Use this menu for basic system configurations, such as time, date etc.

| Main Advanced Chipset Security                                                                      | Aptio Setup – AMI<br>Boot Save & Exit                                                                                            |                                                                                                    |
|----------------------------------------------------------------------------------------------------|----------------------------------------------------------------------------------------------------|----------------------------------------------------------------------------------------------------|
| BIOS Vendor<br>Core Version<br>Compliancy<br>Project Version<br>Build Date and Time<br>Access Level | American Megatrends<br>5.0.2.7 1.01 x64<br>UEFI 2.8.0; PI 1.7<br>MX97N #72011 BIDS V1.00<br>12/11/2024 10:09:27<br>Administrator | Set the Date. Use Tab to<br>switch between Date elements.<br>Default Ranges:<br>Year: 1998–9999<br>Months: 1–12<br>Days: Dependent on month                             |
| Namanu Information                                                                                  |                                                                                                    | Range of Years may vary.                                                                                                    |
| Total Memory                                                                                        | 16384 MB                                                                                                    |                                                                                                    |
| Memory Frequency                                                                                    | 4800 MT/s                                                                                                    |                                                                                                    |
| Power Type                                                                                          | [ATX Mode]                                                                                                    |                                                                                                    |
| System Date<br>System Time                                                                          | [Thu 01/23/2025]<br>[13:27:03]                                                                                                   | <pre> ++: Select Screen  1↓: Select Item Enter: Select +/-: Change Opt. F1: General Help F2: Previous Values F3: Optimized Defaults F4: Save &amp; Exit ESC: Exit</pre> |
| Version                                                                                             | 2.22.1293 Copyright (C) 2024                                                                                                    | AMI                                                                                                    |

#### **BIOS Information**

Displays the auto-detected BIOS information.

#### • System Date

The date format is <Date>,<Month>,<Day>,<Year>.

#### • System Time

The time format is <Hour>,<Minute>,<Second>.

#### 2.4 Advanced BIOS Setup

Select the Advanced tab from the setup screen to enter the Advanced BIOS Setup screen. You can select any of the items in the left frame of the screen, such as Chipset configuration, to go to the sub menu for that item. You can display an Advanced BIOS Setup option by highlighting it using the <Arrow> keys. All Advanced BIOS Setup options are described in this section. The Advanced BIOS Setup screen is shown below. The sub menus are described on the following pages.

| Aptio Setup – AMI<br>Main <mark>Advanced</mark> Chipset Security Boot Save & Exit                                                                                                    |                              |
|----------------------------------------------------------------------------------------------------|------------------------------|
| <ul> <li>CPU Configuration</li> <li>Power &amp; Performance</li> <li>PCH-FW Configuration</li> <li>Intel(R) Time Coordinated Computing</li> <li>Trusted Computing</li> <li>ACPI Settings</li> <li>NCT6126D Super ID Configuration</li> <li>Hardware Monitor</li> <li>SS RTC Wake Settings</li> <li>Serial Port Console Redirection</li> <li>USB Configuration</li> <li>Network Stack Configuration</li> <li>NVMe Configuration</li> </ul> | CPU Configuration Parameters |
| Version 2.22.1293 Copyright (C) 2024                                                                                                    | AMI                          |

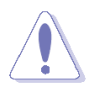

Take caution when changing the settings of the Advanced menu items. Incorrect field values can cause the system to malfunction.

## MX97N User's Manual 2.4.1 CPU Configuration

#### Display CPU information and related setting

| Advanced                                                                                                    | Aptio Setup – AMI                                                                                                    |                                                                                                    |
|----------------------------------------------------------------------------------------------------|----------------------------------------------------------------------------------------------------|----------------------------------------------------------------------------------------------------|
| Advanced<br>CPU Configuration<br>Efficient-core Information<br>Performance-core Information<br>ID<br>Brand String<br>Microcode Revision<br>VMX<br>SMX/TXT<br>TXT Crash Code<br>TXT SPAD<br>Boot Guard Status<br>Boot Guard ACM Policy Status<br>Boot Guard SACM Information<br>Intel (VMX) Virtualization<br>Technology<br>Active Efficient-cores | Aptio Setup - AMI<br>OxB06E0<br>Intel(R) N97<br>18<br>Supported<br>Not Supported<br>Ox00000000<br>Ox0000000000000000<br>Ox0000000000 | Displays the E-core Information<br>++: Select Screen<br>1: Select Item<br>Enter: Select<br>+/-: Change Opt.<br>F1: General Help<br>F2: Previous Values<br>F3: Optimized Defaults<br>F4: Save & Exit<br>ESC: Exit |
|                                                                                                    | 1 2 22 1293 Conucidat (C) 2                                                                                                    | 024 AMT                                                                                                    |

 Intel(VMX)Virtualization[Enabled]
 When enabled, a VMX can utilize the additional hardware compatibilities provided by Vandorpool Technology
 Configuration options: [Enable] [Disable]

## Active Efficient-cores Number of E-core to enable in each processor package

#### 2.4.2 Power & Performance

Power management control for CPU

| Advanced                                                                                                    | Aptio Setup — AMI                                        |                                                                                                    |
|----------------------------------------------------------------------------------------------------|----------------------------------------------------------|----------------------------------------------------------------------------------------------------|
| CPU – Power Management Control<br>Intel(R) SpeedStep(tm)<br>Turbo Mode<br>C states<br>Enhanced C-states<br>Package C State Limit | [Enabled]<br>[Enabled]<br>[Enabled]<br>[Enabled]<br>[C3] | Allows more than two frequency<br>ranges to be supported.                                                                                                    |
|                                                                                                    | [00]                                                     | →+: Select Screen                                                                                                    |
|                                                                                                    |                                                          | <pre>↑↓: Select Item<br/>Enter: Select<br/>+/-: Change Opt.<br/>F1: General Help<br/>F2: Previous Values<br/>F3: Optimized Defaults<br/>F4: Save &amp; Exit<br/>ESC: Exit</pre> |
| Version                                                                                                    | 2 22 1293 Popuniaht (P) 2024                             | ΔΜΤ                                                                                                    |

- Intel® Speedstep™ [Enabled]
   Allow more than two frequency range to be supported
   Configuration options: [Enable] [Disable]
- Turbo Mode [Enabled]
   Enable or Disable processor Turbo mode
   Configuration options: [Enable] [Disable]
- C states [Enabled]
   Enable/Disable CPU power management. Allows CPU to go to C states when it's not 100% utilized
   Configuration options: [Enable] [Disable]
- Enhanced C states [Enabled]
   When enabled, CPU will switch to minimum speed when all cores enter C state Configuration options: [Enable] [Disable]

 Package C state limit [C3]
 Maximum package C state limit setting. CPU default : Leaves to factory default value Configuration options: [C0/C1] [C2] [C3]...[Auto]

#### MX97N User's Manual 2.4.3 PCH-FW configuration

#### Configure Management Engine Technology Parameters

| Advanced                                                                                                    | Aptio Setup — AMI                                                                                                    |                                                                                                    |
|----------------------------------------------------------------------------------------------------|----------------------------------------------------------------------------------------------------|----------------------------------------------------------------------------------------------------|
| ME Firmware Version<br>ME Firmware Mode<br>ME Firmware SKU<br>ME Firmware Status 1<br>ME Firmware Status 2<br>ME Firmware Status 3<br>ME Firmware Status 4<br>ME Firmware Status 5<br>ME Firmware Status 6<br>ME State<br>ME State<br>ME UnLock Control | 16.50.12.1453<br>Normal Mode<br>Consumer SKU<br>0x90000255<br>0x30850106<br>0x00000020<br>0x00004000<br>0x00000000<br>0x00400002<br>[Enabled]<br>[Lock] | ME UnLock control function.<br>Set UnLock will system<br>shutdown for active function.                                                                                  |
|                                                                                                    |                                                                                                    | <pre> ++: Select Screen  14: Select Item Enter: Select +/-: Change Opt. F1: General Help F2: Previous Values F3: Optimized Defaults F4: Save &amp; Exit ESC: Exit</pre> |
|                                                                                                    | Version 2.22.1293 Copyright (C)                                                                                                    | 2024 AMI                                                                                                    |

#### • ME State [Enabled]

When disabled ME will be put into ME temporarily disabled mode Configuration options: [Enable] [Disable]

#### • ME unlock control [Lock]

When Set unlock, system will shut down for active function Configuration options: [Lock] [Unlock]

#### 2.4.4 Intel® Time Coordinated Computing

Intel time Coordinated computing (Intel® TCC) option

| Advanced                                                | Aptio Setup – AMI           |                                                              |
|---------------------------------------------------------|-----------------------------|--------------------------------------------------------------|
| Intel(R) Time Coordinated Computing                     | (Intel(R) TCC)              | Enable or Disable Alignment<br>Check Exception (#AC) When    |
| #AC Split Lock                                          | [Disabled]                  | enabled, this will assert an                                 |
| #GP Fault UC Lock<br>▶ Intel(R) TCC Authentication Menu | [Disabled]                  | #AC when any atomic operation<br>has an operand that crosses |
| Intel(R) TCC Mode                                       | [Disabled]                  | two cache lines.                                             |
| Intel(R) TCC Mode Affected<br>Settings                  |                             |                                                              |
| IO Fabric Low Latency                                   | [Disabled]                  |                                                              |
| GT CLUS                                                 | [D1890160]                  |                                                              |
|                                                         |                             | ++: Select Screen                                            |
|                                                         |                             | ↑↓: Select Item                                              |
|                                                         |                             | Enter: Select<br>+/−: Change Opt.                            |
|                                                         |                             | F1: General Help                                             |
|                                                         |                             | F3: Optimized Defaults                                       |
|                                                         |                             | F4: Save & Exit<br>FSC: Exit                                 |
|                                                         |                             |                                                              |
|                                                         |                             |                                                              |
|                                                         |                             |                                                              |
| Version 2                                               | .22.1293 Copyright (C) 2024 | АМТ                                                          |

# #AC Split Lock [Disabled] Enable or Disable Alignment Check Exception(#AC). When enabled, this will assert an #AC When any atomic operation has an operand that crossed two cache lines. Configuration options: [Enable] [Disable] #GP Fault UC Lock [Disabled]

Enabled or Disabled GP Fault Exception(GP#). When enabled, this will assert and GP# when encountering a Lock to in-cacheable memory before bus is locked Configuration option: [Enable] [Disable]

- Intel® TCC mode[Disabled]
   Enable or disable Intel® TCC mode:
   Configuration options: [Disabled] [Enabled]
- IO Fabric low latency [Disabled] This is turn off some power management in PCH IO Fabrics. This option provides the most aggressive IO fabric performance setting. S3 state is not supported Configuration options: [Disabled] [Enabled]

#### • **GT CLOS [Disabled]** Enable or disable Graphics Technology(GT) class of service. Enable will reduce Gfx LLC

allocation to minimized impact of Gfx workload on LCC. Configuration options: [Disabled] [Enabled]

#### 2.4.4.1 Intel® TCC Authentication Menu

Intel TCC Authentication determines the key to be used. OEM Enrolled Key is built in by OEM. Non-OEM Enrolled Key can be added by user.

| Advanced                    | Aptio Setup – AMI                                                                     |                                                                                                    |
|-----------------------------|---------------------------------------------------------------------------------------|----------------------------------------------------------------------------------------------------|
| Intel(R) TCC Authentication | [OEM Enrolled Key]                                                                    | Intel(R) TCC Authentication<br>determines the key to be used.<br>OEM Enrolled Key is built in<br>by OEM. Non-OEM Enrolled Key<br>can be add by user.               |
|                             | Intel(R) TCC Authentication —<br>Disabled<br>Non-OEM Enrolled Key<br>OEM Enrolled Key | Select Screen<br>Select Item<br>r: Select<br>+/-: Change Opt.<br>F1: General Help<br>F2: Previous Values<br>F3: Optimized Defaults<br>F4: Save & Exit<br>ESC: Exit |
| V                           | ersion 2.22.1293 Copyright (C) 2020                                                   | 4 AMI                                                                                                    |

#### Intel® TCC Authentication [OEM Enrolled Key] Intel® TCC Authentication determines the key to be used. OED enrolled key is built in by OEM. Non-OEM Enrolled key can be by user. Configuration options: [Disabled] [Non-OEM Enrolled Key][OEM Enrolled Key]

#### 2.4.5 Trusted Computing

**Trusted Computing settings** 

| Advanced                | Aptio Setup — AMI |                                                       |
|-------------------------|-------------------|-------------------------------------------------------|
| TPM Device Selection    | [PTT]             | Enables or Disables BIOS support for security device. |
| TPM 2.0 Device Found    |                   | O.S. will not show Security                           |
| Firmware Version:       | 600.18            | Device. TCG EFI protocol and                          |
| Vendor:                 | INTC              | INT1A interface will not be available.                |
| Security Device Support | [Enable]          |                                                       |
| Active PCR banks        | SHA256            |                                                       |
| Available PCR banks     | SHA256,SHA384,SM3 |                                                       |
| SHA256 PCR Bank         | [Enabled]         |                                                       |
| SHA384 PCR Bank         | [Disabled]        |                                                       |
| SM3_256 PCR Bank        | [Disabled]        |                                                       |
|                         |                   | ↔+: Select Screen                                     |
| Pending operation       | [None]            | ↑↓: Select Item                                       |
|                         |                   | Enter: Select                                         |
|                         |                   | +/-: Change Opt.                                      |
|                         |                   | F1: General Help                                      |
|                         |                   | F2: Previous Values                                   |
|                         |                   | F3: Optimized Defaults                                |
|                         |                   | F4: Save & Exit                                       |
|                         |                   | ESC. EXIC                                             |
|                         |                   |                                                       |
|                         |                   |                                                       |
|                         |                   |                                                       |
|                         |                   |                                                       |

Version 2.22.1293 Copyright (C) 2024 AMI

- Security Device Support [Enable]
   Enable or Disable BIOS support for security device.
   Configuration options: [enable][Disable]
- SHA256 PCR Back [Enabled]
   Enable or Disable SHA256 PCR Bank
   Configuration options: [Enable] [Disable]
- SHA384 PCR Back [Disabled]
   Enable or Disable SHA384 PCR Bank
   Configuration options: [Enable] [Disable]
- SM3\_256 PCR Back [Disabled]
   Enable or Disable SM3\_256 PCR Bank
   Configuration options: [Enable] [Disable]
- Pending operation [None]
   Schedule and Operation for the Security Device.
   Configuration options: [None] [TPM Clear]

### MX97N User's Manual 2.4.6 ACPI Settings

| Advanced                               | Aptio Setup – AMI                  |                                                             |
|----------------------------------------|------------------------------------|-------------------------------------------------------------|
| ACPI Settings                          |                                    | Enables or Disables System                                  |
| Enable Hibernation<br>ACPI Sleep State | [Enabled]<br>[S3 (Suspend to RAM)] | Sleep State). This option may<br>not be effective with some |
|                                        |                                    | operating systems.                                          |
| PCIE# Wake from S5                     | [Disabled]                         |                                                             |
| wake on King                           | [DISabled]                         |                                                             |
|                                        |                                    |                                                             |
|                                        |                                    |                                                             |
|                                        |                                    |                                                             |
|                                        |                                    | ++: Select Screen                                           |
|                                        |                                    | †↓: Select Item                                             |
|                                        |                                    | Enter: Select                                               |
|                                        |                                    | F1: General Help                                            |
|                                        |                                    | F2: Previous Values                                         |
|                                        |                                    | F3: Uptimized Defaults<br>F4: Save & Exit                   |
|                                        |                                    | ESC: Exit                                                   |
|                                        |                                    |                                                             |
|                                        |                                    |                                                             |
|                                        |                                    |                                                             |
|                                        | Version 2.22.1293 Convright (C) 20 | 24 AMI                                                      |

- Enable Hibernation [Enable]
   Enable or Disable system ability to Hibernation.
   Configuration options: [Enable] [Disable]
- ACPI Sleep State [S3 (Suspend to RAM)]
   Select the highest ACPI sleep state the system will enter the SUSPEND button is press.
   Configuration options: [Suspend Disable] [S3 (suspend to RAM )]
- PCIE# wake from S5 [Disabled]
   Enable or disable PCIE wake the system from S5.
   Configuration options: [Disabled] [Enabled]
- Wake on Ring [Disabled]
   Enable or disable wake on ring function under ACPI S3/S4/S5.
   Configuration options: [Disabled] [Enabled]

#### 2.4.7 NCT6126D Super IO configuration

Provide NCT6126D super IO configuration settings

48 MX97N User's Manual

| Advanced                                                                                                    | Aptio Setup — AMI                         |                                                                                                    |
|----------------------------------------------------------------------------------------------------|-------------------------------------------|----------------------------------------------------------------------------------------------------|
| NCT6126D Super IO Configuration                                                                                                    |                                           | Set Parameters of Serial Port 1                                                                                                    |
| Super IO Chip<br>> Serial Port 1 Configuration<br>> Serial Port 2 Configuration<br>> Serial Port 3 Configuration<br>> Serial Port 4 Configuration<br>> Serial Port 5 Configuration<br>> Serial Port 6 Configuration | NCT6126D                                  |                                                                                                    |
| WatchDog Count Mode<br>WatchDog TimeOut Value<br>Chassis Opened Warning<br>ErP/EuP S5 Support                                                                                                    | [Second]<br>O<br>[Disabled]<br>[Disabled] | <pre>++: Select Screen fl: Select Item Enter: Select +/-: Change Opt. F1: General Help F2: Previous Values F3: Optimized Defaults F4: Save &amp; Exit ESC: Exit</pre> |
| Vanatan                                                                                                    | 9 99 4999 Comunicht (C) 999               | 4 ANT                                                                                                    |

- WatchDog count mode [Second]
   WatchDog count mode Selection
   Configuration options: [Second] [Minute]
- WatchDog Timeout value
   Fill watchdog timeout value, 0 means disables
- Chassis opened warning [Disabled]
   Select chassis intrusion enabled to Disabled
   Configuration options: [Disabled] [Enabled]
- ErP/EuP S5 Support [Disabled] Configuration options: [Disabled] [Enabled]

## MX97N User's Manual 2.4.7.1 Serial Port 1 Configuration

| Advanced                                 | Aptio Setup – AMI            |                                               |  |
|------------------------------------------|------------------------------|-----------------------------------------------|--|
| Serial Port 1 Configuration              |                              | Enable or Disable Serial Port                 |  |
| Serial Port<br>Device Settings           | [Enabled]<br>IO=3F8h; IRQ=4; | (con)                                         |  |
| Change Settings                          | [Auto]                       |                                               |  |
|                                          |                              |                                               |  |
|                                          |                              |                                               |  |
|                                          |                              | →+: Select Screen<br>↑↓: Select Item          |  |
|                                          |                              | Enter: Select<br>+/-: Change Opt.             |  |
|                                          |                              | F2: Previous Values<br>F3: Optimized Defaults |  |
|                                          |                              | F4: Save & Exit<br>ESC: Exit                  |  |
|                                          |                              |                                               |  |
|                                          |                              |                                               |  |
| Version 2.22.1293 Copyright (C) 2024 AMI |                              |                                               |  |

#### • Serial Port [Enabled]

Enable or Disable serial Port (COM) Configuration options: [Disabled] [Enabled]

#### • Change Setting [Auto]

| Advanced                                                                         | Aptio Setup - AMI                                                                                                    |                                                                                                    |
|----------------------------------------------------------------------------------|----------------------------------------------------------------------------------------------------|----------------------------------------------------------------------------------------------------|
| Serial Port 1 Configuration<br>Serial Port<br>Device Settings<br>Change Settings | [Enabled]<br>IO=3F8h; IRQ=4;<br>[Auto]                                                                                                    | Select an optimal settings for<br>Super IO Device                                                                                                    |
|                                                                                  | Change Settings<br>Auto<br>IO=3F8h; IRQ=4;<br>IO=3F8h; IRQ=3,4,5,6,7,9,10,11,12<br>IO=2F8h; IRQ=3,4,5,6,7,9,10,11,12<br>IO=3E8h; IRQ=3,4,5,6,7,9,10,11,12<br>IO=2E8h; IRQ=3,4,5,6,7,9,10,11,12 | Select Screen<br>Select Item<br>r: Select<br>Change Opt.<br>F1: General Help<br>F2: Previous Values<br>F3: Optimized Defaults<br>F4: Save & Exit<br>ESC: Exit |
| N N                                                                              | ersion 2.22.1293 Copyright (C) 2024                                                                                                    | AMI                                                                                                    |

#### 2.4.7.2 Serial Port 2 Configuration

| Advanced                       | Aptio Setup – AMI            |                                                                                      |
|--------------------------------|------------------------------|--------------------------------------------------------------------------------------|
| Serial Port 2 Configuration    |                              | Enable or Disable Serial Port                                                        |
| Serial Port<br>Device Settings | [Enabled]<br>IO=2F8h; IRQ=3; | ((604)                                                                               |
| Change Settings                | [Auto]                       |                                                                                      |
|                                | Serial Port                  |                                                                                      |
|                                |                              | ++: Select Screen<br>↑↓: Select Item<br>Enter: Select<br>+/-: Change Opt.            |
|                                |                              | F1: General Help<br>F2: Previous Values<br>F3: Optimized Defaults<br>F4: Save & Exit |
|                                |                              | L30+ LAIT                                                                            |
| LVersion 2                     | .22.1293 Copyright (C) 2024  | AMI                                                                                  |

#### • Serial Port [Enabled]

Enable or Disable serial Port (COM) Configuration options: [Disabled] [Enabled]

#### • Change Settings [Auto]

| Advanced                       | Aptio Setup – AMI                                                                                                    |                                                                                                    |
|--------------------------------|----------------------------------------------------------------------------------------------------|----------------------------------------------------------------------------------------------------|
| Serial Port 2 Configuration    |                                                                                                    | Select an optimal settings for                                                                                                    |
| Serial Port<br>Device Settings | [Enabled]<br>IO=2F8h; IRQ=3;                                                                                                    | Super ID Device                                                                                                    |
| Change Settings                |                                                                                                    |                                                                                                    |
|                                | Change Settings<br>Auto<br>IO=2F8h; IRQ=3;<br>IO=3F8h; IRQ=3,4,5,6,7,9,10,11,12<br>IO=2F8h; IRQ=3,4,5,6,7,9,10,11,12<br>IO=3E8h; IRQ=3,4,5,6,7,9,10,11,12<br>IO=2E8h; IRQ=3,4,5,6,7,9,10,11,12 | Select Screen<br>Select Item<br>r: Select<br>Change Opt.<br>F1: General Help<br>F2: Previous Values<br>F3: Optimized Defaults<br>F4: Save & Exit<br>ESC: Exit |
| V                              | ersion 2.22.1293 Copyright (C) 2024                                                                                                    | AMI                                                                                                    |

## MX97N User's Manual 2.4.7.3 Serial Port 3 Configuration

| Serial Port 3 Configuration       Enable or Disable Serial Port         Serial Port       [Enabled]         Device Settings       IO=3E8h; IRQ=5;         Change Settings       [Auto]         Serial Port       Disabled         Enabled       ++: Select Screen         11: Select Item       Enter: Select         +/-: Change Opt.       Fi General Help         F2: Previous Values       F3: Optimized Defaults                                                                                                    | Advanced                       | Aptio Setup – AMI                    |                                                                                                    |
|----------------------------------------------------------------------------------------------------|--------------------------------|--------------------------------------|----------------------------------------------------------------------------------------------------|
| Serial Port [Enabled]<br>Device Settings ID=3E8h; IRQ=5;<br>Change Settings [Auto]<br>Serial Port -<br>Disabled<br>Enabled<br>Enabled<br>E | Serial Port 3 Configuration    |                                      | Enable or Disable Serial Port                                                                                                    |
| Change Settings [Auto]  Serial Port Disabled Enabled H+: Select Screen H: Select Item Enter: Select H/-: Change Opt. F1: General Help F2: Previous Values F3: Optimized Defaults                                                                                                    | Serial Port<br>Device Settings | [Enabled]<br>IO=3E8h; IRQ=5;         |                                                                                                    |
| Serial Port                                                                                                    | Change Settings                | [Auto]                               |                                                                                                    |
|                                                                                                    |                                | Serial Port —<br>Disabled<br>Enabled | <pre>++: Select Screen t4: Select Item Enter: Select +/-: Change Opt. F1: General Help F2: Previous Values F3: Optimized Defaults</pre> |
| F4: Save & Exit<br>ESC: Exit                                                                                                    |                                |                                      | F4: Save & Exit<br>ESC: Exit                                                                                                    |

#### • Serial Port [Enabled]

Enable or Disable serial Port (COM) Configuration options: [Disabled] [Enabled]

#### • Change Settings [Auto]

| Aptio Setup - AMI                                                                |                                                                                                    |                                                                                                    |
|----------------------------------------------------------------------------------|----------------------------------------------------------------------------------------------------|----------------------------------------------------------------------------------------------------|
| Serial Port 3 Configuration<br>Serial Port<br>Device Settings<br>Change Settings | [Enabled]<br>IO=3E8h; IRQ=5;<br>[Auto]                                                                                                    | Select an optimal settings for<br>Super IO Device                                                                                                    |
|                                                                                  | Change Settings<br>Auto<br>IO=3F8h; IRQ=4;<br>IO=3E8h; IRQ=3,4,5,6,7,9,10,11,12<br>IO=2E8h; IRQ=3,4,5,6,7,9,10,11,12<br>IO=220h; IRQ=3,4,5,6,7,9,10,11,12<br>IO=228h; IRQ=3,4,5,6,7,9,10,11,12 | Select Screen<br>Select Item<br>r: Select<br>Change Opt.<br>F1: General Help<br>F2: Previous Values<br>F3: Optimized Defaults<br>F4: Save & Exit<br>ESC: Exit |
| Version 2.22.1293 Copyright (C) 2024 AMI                                         |                                                                                                    |                                                                                                    |

#### 2.4.7.4 Serial Port 4 Configuration

| Advanced                       | Aptio Setup — AMI             |                                                                                                    |
|--------------------------------|-------------------------------|----------------------------------------------------------------------------------------------------|
| Serial Port 4 Configuration    |                               | Enable or Disable Serial Port                                                                                                    |
| Serial Port<br>Device Settings | [Enabled]<br>IO=2E8h; IRQ=10; |                                                                                                    |
| Change Settings                | [Auto]                        |                                                                                                    |
|                                |                               |                                                                                                    |
|                                |                               |                                                                                                    |
|                                |                               | <pre>++: Select Screen fl: Select Item Enter: Select +/-: Change Opt. F1: General Help F2: Previous Values F3: Optimized Defaults F4: Save &amp; Exit ESC: Exit</pre> |
|                                |                               |                                                                                                    |
| Version 2                      | .22.1293 Copyright (C) 2024   | AMI                                                                                                    |

#### • Serial Port [Enabled]

Enable or Disable serial Port (COM) Configuration options: [Disabled] [Enabled]

#### • Change Settings [Auto]

| Advanced                                                                         | Aptio Setup — AMI                                                                                                    |                                                                                                    |
|----------------------------------------------------------------------------------|----------------------------------------------------------------------------------------------------|----------------------------------------------------------------------------------------------------|
| Serial Port 4 Configuration<br>Serial Port<br>Device Settings<br>Change Settings | <mark>[Enabled]</mark><br>IO=2E8h; IRQ=10;<br>[Auto]                                                                                                    | Select an optimal settings for<br>Super IO Device                                                                                                    |
|                                                                                  | Change Settings<br>Auto<br>IO=2F8h; IRQ=3;<br>IO=3E8h; IRQ=3,4,5,6,7,9,10,11,12<br>IO=228h; IRQ=3,4,5,6,7,9,10,11,12<br>IO=228h; IRQ=3,4,5,6,7,9,10,11,12<br>IO=228h; IRQ=3,4,5,6,7,9,10,11,12 | Select Screen<br>Select Item<br>r: Select<br>Change Opt.<br>F1: General Help<br>F2: Previous Values<br>F3: Optimized Defaults<br>F4: Save & Exit<br>ESC: Exit |
| V                                                                                | ersion 2.22.1293 Copyright (C) 2024                                                                                                    | AMI                                                                                                    |

## MX97N User's Manual 2.4.7.5 Serial Port 5 Configuration

| Advanced                                                                                                    | Aptio Setup – AMI                                                                                                   |                                                                                                    |
|----------------------------------------------------------------------------------------------------|----------------------------------------------------------------------------------------------------|----------------------------------------------------------------------------------------------------|
| Serial Port 5 Configuration                                                                                   |                                                                                                    | Enable or Disable Serial Port                                                                                                    |
| Serial Port<br>Device Settings<br>Change Settings<br>COM Mode Select<br>RS485 Auto Flow<br>RS422/485 Terminal | [Enabled]<br>ID=220h; IRQ=6;<br>[Auto]<br>[RS232]<br>[Disabled]<br>[Disabled]<br>Serial Port<br>Disabled<br>Enabled | (COM)                                                                                                    |
|                                                                                                    |                                                                                                    | <pre>++: Select Screen 14: Select Item Enter: Select +/-: Change Opt. F1: General Help F2: Previous Values F3: Optimized Defaults F4: Save &amp; Exit ESC: Exit</pre> |

#### • Serial Port [Enabled]

Enable or Disable serial Port (COM) Configuration options: [Disabled] [Enabled]

#### • Change Settings [Auto]

Select an optimal settings for super IO device

#### Configuration options: as below

| Aptio Setup - AMI                                                                          |                                                                                                    |                                                                                                    |
|--------------------------------------------------------------------------------------------|----------------------------------------------------------------------------------------------------|----------------------------------------------------------------------------------------------------|
| Advanced                                                                                   |                                                                                                    |                                                                                                    |
| Serial Port 5 Configuration                                                                |                                                                                                    | Select an optimal settings for                                                                                                    |
| Serial Port<br>Device Settings<br>COM Mode Select<br>RS485 Auto Flow<br>RS422/485 Terminal | [Enabled]<br>IO=220h; IRQ=6;<br>[Auto]<br>[RS232]<br>[Disabled]<br>Change Settings<br>Auto<br>IO=228h; IRQ=15;<br>IO=326h; IRQ=3,4,5,6,7,9,10,11,12<br>IO=228h; IRQ=3,4,5,6,7,9,10,11,12<br>IO=220h; IRQ=3,4,5,6,7,9,10,11,12<br>IO=220h; IRQ=3,4,5,6,7,9,10,11,12 | Super 10 Device<br>Select Screen<br>Select Item<br>r: Select Item<br>r: Select I<br>Change Opt.<br>F1: General Help<br>F2: Previous Values<br>F3: Optimized Defaults<br>F4: Save & Exit<br>ESC: Exit |
| 1                                                                                          | Jension 2 22 1293 Conunight (C) 2024                                                                                                    | AMT                                                                                                    |

#### COM Mode Select [RS232]

Configure the COM Port Mode

Configuration options: [RS232][RS485 Half Duplex][RS422 Full Duplex]

#### 2.4.7.6 Serial Port 6 Configuration

| Advanced                                                                    | Aptio Setup — AMI                             |                                                                                                    |
|-----------------------------------------------------------------------------|-----------------------------------------------|----------------------------------------------------------------------------------------------------|
| Serial Port 6 Configuration                                                 |                                               | Enable or Disable Serial Port                                                                                                    |
| Serial Port<br>Device Settings                                              | [Enabled]<br>IO=228h; IRQ=7;                  | (001)                                                                                                    |
| Change Settings<br>COM Mode Select<br>RS485 Auto Flow<br>RS422/485 Terminal | [Auto]<br>[RS232]<br>[Disabled]<br>[Disabled] |                                                                                                    |
|                                                                             |                                               | <pre>++: Select Screen 14: Select Item Enter: Select +/-: Change Opt. F1: General Help F2: Previous Values F3: Optimized Defaults F4: Save &amp; Exit ESC: Exit</pre> |
| Version 2.                                                                  | .22.1293 Copyright (C) 2024                   | AMI                                                                                                    |

#### • Serial Port [Enabled]

Enable or Disable serial Port (COM) Configuration options: [Disabled] [Enabled]

#### • Change Settings [Auto]

Select an optimal settings for super IO device Configuration options: as below

| Advanced                                                                                                    | Aptio Setup — AMI                                                                                                    |                                                                                                    |
|----------------------------------------------------------------------------------------------------|----------------------------------------------------------------------------------------------------|----------------------------------------------------------------------------------------------------|
| Advanced<br>Serial Port 6 Configuration<br>Serial Port<br>Device Settings<br>COM Mode Select<br>RS485 Auto Flow<br>RS422/485 Terminal | Aptio Setup - AMI<br>[Enabled]<br>IO=228h; IRQ=7;<br>[Auto]<br>[RS232]<br>[Disabled]<br>Change Settings<br>Auto<br>IO=220h; IRQ=6;<br>IO=328h; IRQ=3,4,5,6,7,9,10,11,12<br>IO=220h; IRQ=3,4,5,6,7,9,10,11,12<br>IO=228h; IRQ=3,4,5,6,7,9,10,11,12<br>IO=228h; IRQ=3,4,5,6,7,9,10,11,12 | Select an optimal settings for<br>Super IO Device<br>Select Screen<br>Select Item<br>r: Select<br>Change Opt.<br>F1: General Help<br>F2: Previous Values<br>F3: Optimized Defaults<br>F4: Save & Exit<br>ESC: Exit |
| v                                                                                                    | ersion 2.22.1293 Copyright (C) 2024                                                                                                    | AMI                                                                                                    |

#### • COM Mode Select [RS232]

Configure the COM Port Mode

Configuration options: [RS232][RS485 Half Duplex][RS422 Full Duplex]

#### MX97N User's Manual 2.4.8 Hardware monitor

#### Display Hardware monitor information

| PC Health StatusSmart Fan function pageSmart FanCPU Temperature (PECI)SYS Temperature+39 CCPU_FAN SpeedN/ASYS_FAN Speed+5VSB+4.977 V+5V+12V3VSB+3.312 V3VCC: +3.328 V                                          | Advanced                                                                                                    | Aptio Setup – AMI                                                                                                    |  |
|----------------------------------------------------------------------------------------------------|----------------------------------------------------------------------------------------------------|----------------------------------------------------------------------------------------------------|--|
| VBAT : +3.024 V ++: Select Screen<br>AVSB : +3.312 V 11: Select Item<br>Enter: Select<br>+/-: Change Opt.<br>F1: General Help<br>F2: Previous Values<br>F3: Optimized Defaults<br>F4: Save & Exit<br>ESC: Exit | Advanced<br>PC Health Status<br>Smart Fan<br>CPU Temperature (PECI)<br>SYS Temperature<br>CPU_FAN Speed<br>SYS_FAN Speed<br>VCORE<br>+5VSB<br>+5V<br>+12V<br>3VSB<br>3VCC<br>VBAT<br>AVSB | Aptio Setup - AMI<br>Smart Fan function page<br>: +52 C<br>: +39 C<br>: N/A<br>: N/A<br>: +0.752 V<br>: +4.977 V<br>: +4.978 V<br>: +3.312 V<br>: +3.328 V<br>: +3.024 V<br>: +3.312 V<br>++: Select Screen<br>14: Select Item<br>Enter: Select<br>+/-: Change Opt.<br>F1: General Help<br>F2: Previous Values<br>F3: Optimized Defaults<br>F4: Save & Exit<br>ESC: Exit |  |
| Version 2 22 1293 Convright (C) 2024 AMT                                                                                                    |                                                                                                    | ersion 2 22 1293 Convright (C) 2024 AMT                                                                                                    |  |

#### 2.4.8.1 Smart FAN

| Advanced                                                           | Aptio Setup — AMI                                  |                                                                                      |
|--------------------------------------------------------------------|----------------------------------------------------|--------------------------------------------------------------------------------------|
| Smart Fan Mode Configuration                                       |                                                    | Select Smart Fan Mode for                                                            |
| CPU_FAN1 Smart Fan Mode<br>Target Temperature<br>MIN. FAN Speed(%) | [Thermal Cruise]<br>[55 <sup>°</sup> C]<br>[12.5%] | CPU_FANI CONTROL.                                                                    |
| SYS_FAN1 Smart Fan Mode<br>Target Temperature<br>MIN. FAN Speed(%) | [Thermal Cruise]<br>[55°C]<br>[12.5%]              |                                                                                      |
|                                                                    |                                                    | ++: Select Screen                                                                    |
|                                                                    |                                                    | T∔: Select Item<br>Enter: Select<br>+/-: Change Opt.                                 |
|                                                                    |                                                    | F1: General Help<br>F2: Previous Values<br>F3: Optimized Defaults<br>F4: Save & Exit |
|                                                                    |                                                    | ESC: Exit                                                                            |
|                                                                    |                                                    |                                                                                      |
| Version                                                            | 2.22.1293 Copyright (C) 2024                       | AMI                                                                                  |

| Advanced                                                                                                    | Aptio Setup – AMI                                                                   |                                                                                                    |
|----------------------------------------------------------------------------------------------------|-------------------------------------------------------------------------------------|----------------------------------------------------------------------------------------------------|
| Smart Fan Mode Configuration<br>CPU_FAN1 Smart Fan Mode<br>Target Temperature<br>MIN. FAN Speed(%)<br>SYS_FAN1 Smart Fan Mode<br>Target Temperature | [Thermal Cruise]<br>[55°C]<br>[12.5%]<br>[Thermal Cruise]<br>[55°C]                 | Select Smart Fan Mode for<br>CPU_FAN1 Control.                                                                                                    |
| MIN. FAN Speed(%)                                                                                                    | [12.5%]<br>CPU_FAN1 Smart Fan Mode<br>Manual Mode<br>Thermal Cruise<br>SMART FAN IV | : Select Screen<br>: Select Item<br>ter: Select<br>+/-: Change Opt.<br>F1: General Help<br>F2: Previous Values<br>F3: Optimized Defaults<br>F4: Save & Exit<br>ESC: Exit |
| Ver                                                                                                    | rsion 2.22.1293 Copyright (C)                                                       | 2024 AMI                                                                                                    |

• Smart FAN Function [Thermal Cruise] Configuration options: [Manual Mode] [Thermal Cruise] [SMART FAN IV]

#### - 2.4.8.1.1 Smart FAN mode Configuration

Setting different FAN on this motherboard

| Advanced                                                           | Aptio Setup — AMI                                  |                                                                                                    |
|--------------------------------------------------------------------|----------------------------------------------------|----------------------------------------------------------------------------------------------------|
| Smart Fan Mode Configuration                                       |                                                    | Select Smart Fan Mode for                                                                                                    |
| CPU_FAN1 Smart Fan Mode<br>Target Temperature<br>MIN. FAN Speed(%) | [Thermal Cruise]<br>[55°C]<br>[12.5%]              | GPU_FHNI CONTOIL                                                                                                    |
| SYS_FAN1 Smart Fan Mode<br>Target Temperature<br>MIN. FAN Speed(%) | [Thermal Cruise]<br>[55 <sup>°</sup> C]<br>[12.5%] |                                                                                                    |
|                                                                    |                                                    | <pre>++: Select Screen 11: Select Item Enter: Select +/-: Change Opt. F1: General Help F2: Previous Values F3: Optimized Defaults F4: Save &amp; Exit ESC: Exit</pre> |
| Version                                                            | 2.22.1293 Copyright (C) 20                         | D24 AMI                                                                                                    |

• CPU\_FAN/SYS\_FAN FAN Target

Smart FAN target temperature

Configuration options: Please see below picture

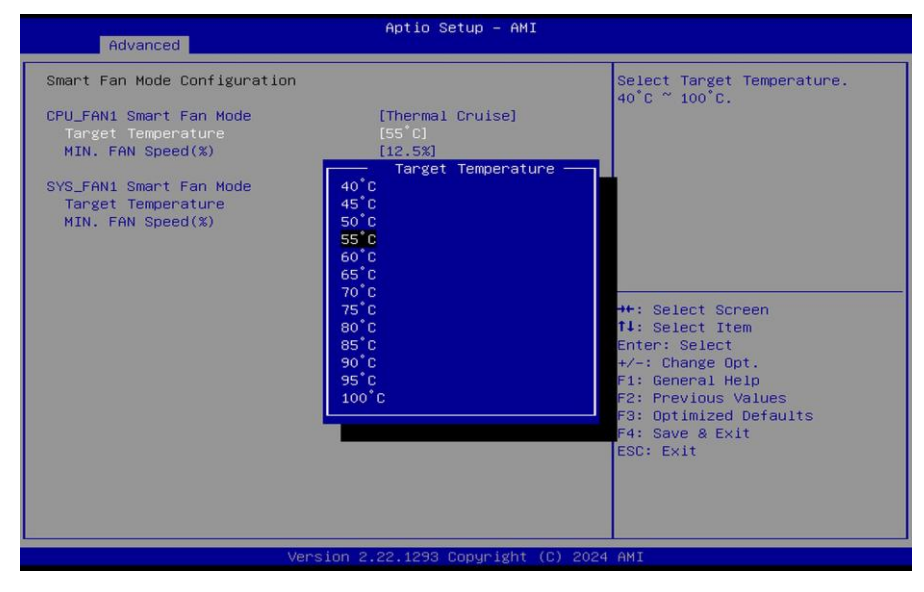

CPU\_FAN/SYS\_FAN MIN.FAN Speed (%)
 CPU or Chassis Smart FAN minimum settings
 Configuration options: Please see below picture

| Advanced                                                                                                    | Aptio Setup – AMI                                                                                                    |                                                                                                    |
|----------------------------------------------------------------------------------------------------|----------------------------------------------------------------------------------------------------|----------------------------------------------------------------------------------------------------|
| Smart Fan Mode Configuration<br>CPU_FAN1 Smart Fan Mode<br>Target Temperature<br>MIN. FAN Speed(%)<br>SYS_FAN1 Smart Fan Mode<br>Target Temperature<br>MIN. FAN Speed(%) | [Thermal Cruise]<br>[55°C]<br>[12.5x]<br>[Thermal Cruise]<br>[55°C]<br>MIN. FAN Speed(X)<br>[2.5x<br>37.5x<br>50x<br>62.5x<br>75x<br>87.5x | <pre>Select Minimum FAN Speed(%). 12.5% ~ 87.5%.  ++: Select Screen 11: Select Item Enter: Select +/-: Change Opt. F1: General Help F2: Previous Values F3: Optimized Defaults F4: Save &amp; Exit ESC: Exit</pre> |
| Vers                                                                                                    | ion 2.22.1293 Copyright (C) 202                                                                                                    | 4 AMI                                                                                                    |

Smart FAN Function [Manual Mode]

Configuration options: Please see below picture

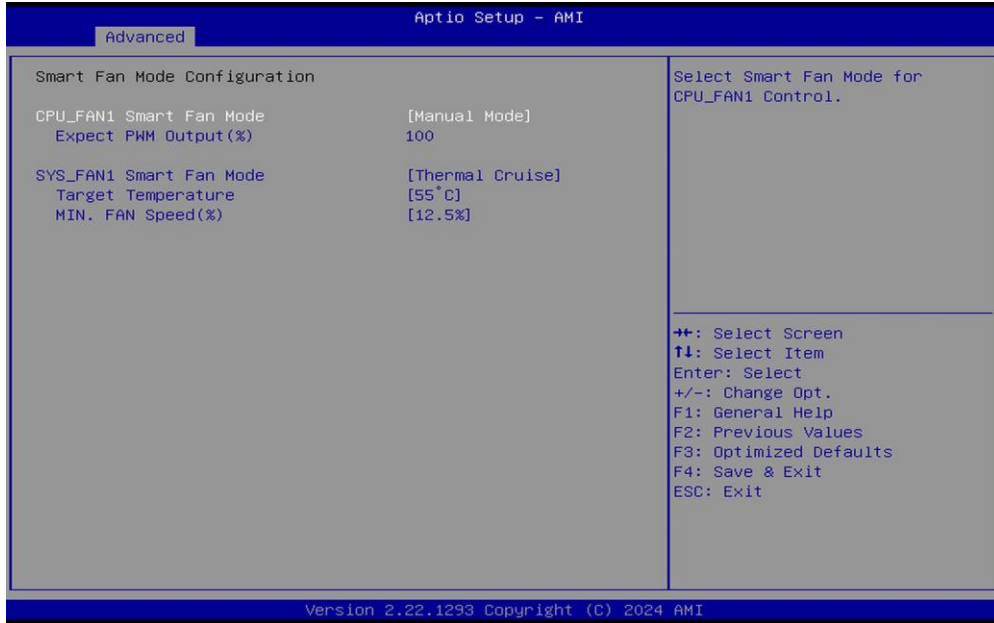

#### • Smart FAN Function [SMART FAN IV]

Configuration options: Please see below picture

| Advanced                                                                                                    | Aptio Setup — AMI                                                  |                                                                                                    |
|----------------------------------------------------------------------------------------------------|--------------------------------------------------------------------|----------------------------------------------------------------------------------------------------|
| Smart Fan Mode Configuration<br>CPU_FAN1 Smart Fan Mode<br>Temperature Point 1(°C)<br>Fan Duty Value 1<br>Temperature Point 2(°C)<br>Fan Duty Value 2<br>Temperature Point 3(°C)<br>Fan Duty Value 3<br>Temperature Point 4(°C)<br>Fan Duty Value 4 | [SMART FAN IV]<br>40<br>127<br>57<br>170<br>74<br>214<br>90<br>255 | Select Smart Fan Mode for<br>CPU_FAN1 Control.                                                                                                    |
| SYS_FAN1 Smart Fan Mode<br>Target Temperature<br>MIN. FAN Speed(%)                                                                                                    | [Thermal Cruise]<br>[55°C]<br>[12.5%]                              | <pre>++: Select Screen 11: Select Item Enter: Select +/-: Change Opt. F1: General Help F2: Previous Values F3: Optimized Defaults F4: Save &amp; Exit ESC: Exit</pre> |
| Version                                                                                                    | n 2.22.1293 Copyright (C) 202                                      | 24 AMI                                                                                                    |

#### MX97N User's Manual 2.4.9 S5 RTC wake settings

| Advanced            | Aptio Setup – AMI             |                                                                                                    |
|---------------------|-------------------------------|----------------------------------------------------------------------------------------------------|
| Wake system from S5 | [Disabled]                    | Enable or disable System wake<br>on alarm event. When enabled,<br>System will wake on the<br>hr::min::sec.                                                            |
|                     |                               | <pre>++: Select Screen f↓: Select Item Enter: Select +/-: Change Opt. F1: General Help F2: Previous Values F3: Optimized Defaults F4: Save &amp; Exit ESC: Exit</pre> |
| V                   | ersion 2.22.1293 Copyright (C | ) 2024 AMI                                                                                                    |

• Wake system from S5 [Disabled]

Enabled or Disabled system wake on alarm event Configuration options: [Enabled] [Disabled]

#### 2.4.10 Serial Port Console Redirection

Serial Port Console Redirection

| COM1<br>Console Redirection [Disabled]<br>▶ Console Redirection Settings | Console Redirection Enable or<br>Disable.<br>++: Select Screen<br>t↓: Select Item                                                      |
|--------------------------------------------------------------------------|----------------------------------------------------------------------------------------------------|
|                                                                          | Enter: Select<br>+/-: Change Opt.<br>F1: General Help<br>F2: Previous Values<br>F3: Optimized Defaults<br>F4: Save & Exit<br>ESC: Exit |

#### • Console Redirection [Disabled]

Enabled or Disabled COM1 Console redirection Configuration options: [Disabled][Enabled]

#### 2.4.10.1 Console Redirection settings

| Advanced                                                                                                    | Aptio Setup – AMI                                                                                                    |                                                                                                    |
|----------------------------------------------------------------------------------------------------|----------------------------------------------------------------------------------------------------|----------------------------------------------------------------------------------------------------|
| Advanced<br>COM1<br>Console Redirection Settings<br>Terminal Type<br>Bits per second<br>Data Bits<br>Parity<br>Stop Bits<br>Flow Control<br>VT-UTF8 Combo Key Support<br>Recorder Mode<br>Resolution 100x31<br>Putty KeyPad | Aptio Setup - AMI<br>[ANSI]<br>[115200]<br>[8]<br>[None]<br>[1]<br>[None]<br>[Enabled]<br>[Disabled]<br>[Disabled]<br>[VT100] | Emulation: ANSI: Extended<br>ASCII char set. VT100: ASCII<br>char set. VT100Plus: Extends<br>VT100 to support color,<br>function keys, etc. VT-UTF8:<br>Uses UTF8 encoding to map<br>Unicode chars onto 1 or more<br>bytes.<br>++: Select screen<br>11: Select Item<br>Enter: Select<br>+/-: Change Opt.<br>F1: General Help<br>F2: Previous Values<br>F3: Optimized Defaults<br>F4: Save & Exit<br>ESC: Exit |
|                                                                                                    | 2 22 1293 Conuright (C) 202                                                                                                   | 4 AMT                                                                                                    |

• Terminal Type[ANSI]

Select terminal type

Configuration options: [VT100][VT100Plus][VT-UTF8][ANSI]

#### • Bits per second[115200]

Select serial port transmission speed Configuration options: [9600][19200][38400][57600][115200]

#### Data Bits[8]

Select data bits Configuration options: [7][8]

#### • Parity[None]

A parity bit can be sent with the data bits to detect some transmission errors Configuration options: [None][Even][Odd][Mark][Space]

#### • Stop Bits[1]

Stop bits indicate the end of a serial data package Configuration options: [1][2]

#### • Flow Control[None]

Flow control can prevent data loss from buffer overflow. Configuration options: [None][Hardware RTS/CTS]

#### • VT-UTF8 Combo key Support [Enabled]

Enable VT-UTF8 combination key support for ANSI/VT100 terminals Configuration options: [Enabled] [Disabled]

- Recorder Mode [Disabled]
   With this mode enabled only text will be sent.
   Configuration options: [Enabled] [Disabled]
- Resolution 100x31 [Disabled]
   Enables or disables extended terminal resolution
   Configuration options: [Enabled] [Disabled]
- Putty Keypad [VT100]
   Selects function key and keypad on putty
   Configuration options: [VT1000] [LINUX][XTERMR6][SCO][ESCN][VT400]

#### 2.4.11 USB configuration

| Advanced                                                                 | Aptio Setup — AMI           |                                                                                                    |
|--------------------------------------------------------------------------|-----------------------------|----------------------------------------------------------------------------------------------------|
| USB Configuration                                                        |                             | Enable/Disable USB Mass<br>Storage Driver Support.                                                                                                    |
| USB Module Version                                                       | 32                          |                                                                                                    |
| USB Controllers:<br>1 XHCI<br>USB Devices:<br>1 Drive 1 Keuboard 1 Mouse | 2 Hubs                      |                                                                                                    |
| i biive, i keybourd, i house,                                            | 2 11003                     |                                                                                                    |
| USB Mass Storage Driver Support                                          | [Enabled]                   |                                                                                                    |
| Mass Storage Devices:                                                    |                             |                                                                                                    |
| SanDisk                                                                  | [Auto]                      | <pre>++: Select Screen f↓: Select Item Enter: Select +/-: Change Opt. F1: General Help F2: Previous Values F3: Optimized Defaults F4: Save &amp; Exit ESC: Exit</pre> |
| Version 2                                                                | .22.1293 Copyright (C) 2024 | AMI                                                                                                    |

- USB Mass Storage Driver Support [Enabled]
   Enable or Disable USB Mass Storage Driver Support
   Configuration options: [Enabled][Disabled]
- Mass Storage Devices [Auto]
   Mass Storage device emulation Type. "Auto" enumerates device according to its media

#### format.

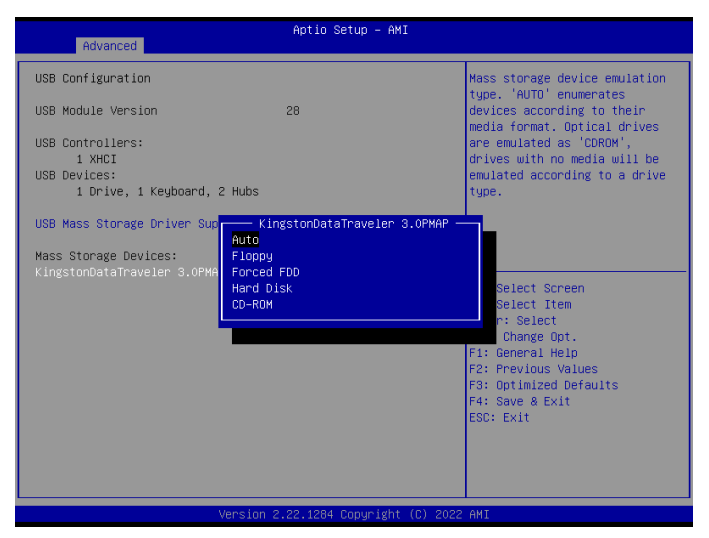

#### 2.4.12 Network Stack Configuration

#### Network Stack setting

| Advanced                                                                                          | Aptio Setup – AMI                               |                                                                                                    |
|---------------------------------------------------------------------------------------------------|-------------------------------------------------|----------------------------------------------------------------------------------------------------|
| Network Stack<br>IPv4 PXE Support<br>IPv6 PXE Support<br>PXE boot wait time<br>Media detect count | [Enabled]<br>[Disabled]<br>[Disabled]<br>0<br>1 | Enable/Disable UEFI Network<br>Stack                                                                                                    |
|                                                                                                   |                                                 | <pre>++: Select Screen fl: Select Item Enter: Select +/-: Change Opt. F1: General Help F2: Previous Values F3: Optimized Defaults F4: Save &amp; Exit ESC: Exit</pre> |
|                                                                                                   | Version 2.22.1293 Copyright (C)                 | 2024 AMI                                                                                                    |

- Network Stack [Disabled]
   Enabled/Disabled UEFI Network Stack
   Configuration options: [Enabled][Disabled]
- IPv4 PXE Support [Disabled]
- 64 MX97N User's Manual

Enabled or disabled IPv4 PXE boot Support Configuration options: [Enabled][Disabled]

- IPv6 PXE Support [Disabled]
   Enabled or disabled IPv6 PXE boot Support
   Configuration options: [Enabled][Disabled]
- PXE boot wait time Wait time in seconds to press ESC key to abort the PXE boot.

#### Media detect count

Number of times the presence of media will be checked. +/- or numeric keys to set the value

#### 2.5 Chipset

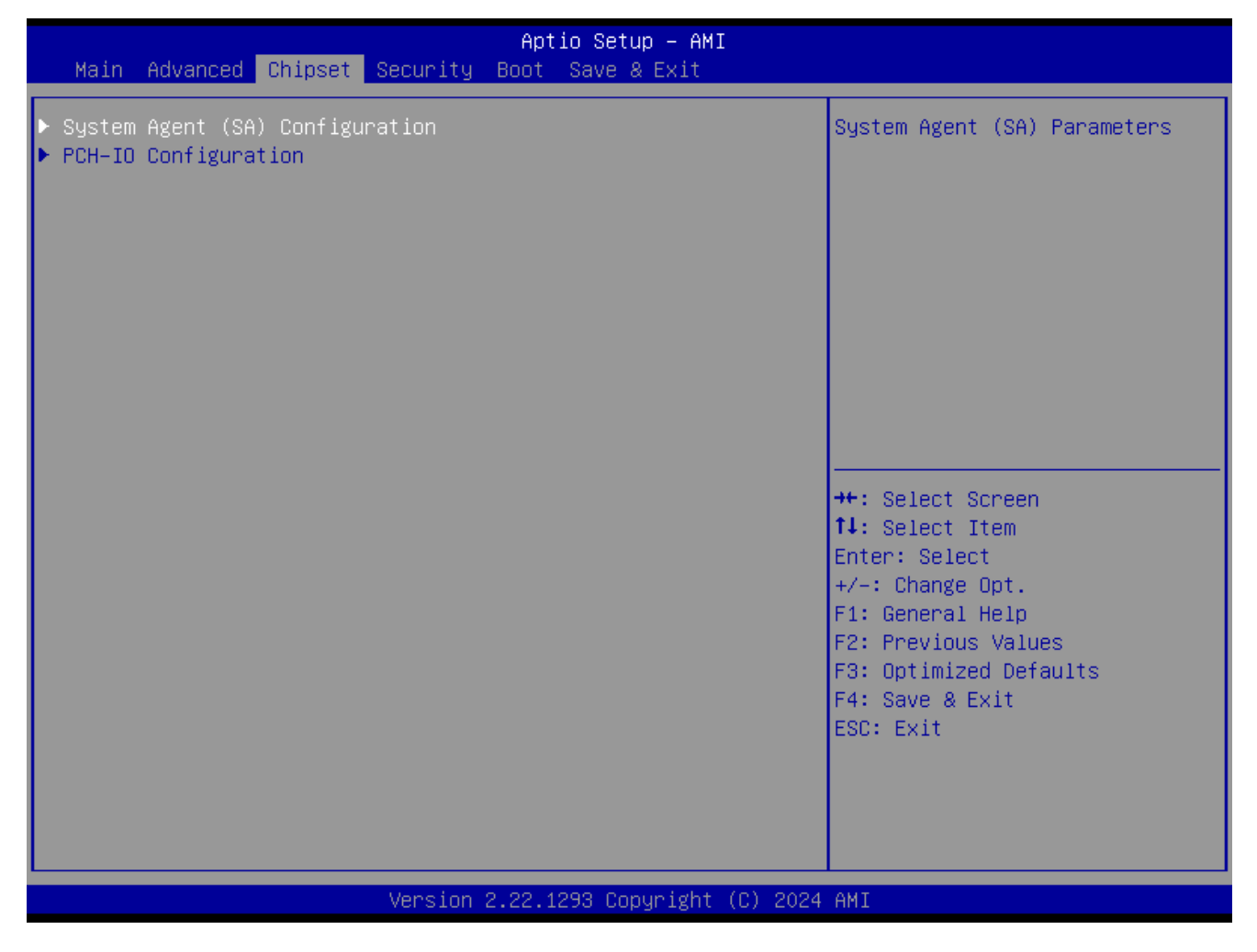

#### MX97N User's Manual 2.5.1 System Agent (SA) Configuration

| Chipset                                                                  | Aptio Setup – AMI             |                                               |
|--------------------------------------------------------------------------|-------------------------------|-----------------------------------------------|
| System Agent (SA) Configura                                              | ation                         | Memory Configuration Parameters               |
| VT-d                                                                     | Supported                     |                                               |
| <ul> <li>Memory Configuration</li> <li>Graphics Configuration</li> </ul> |                               |                                               |
| VT-d                                                                     | [Enabled]                     |                                               |
|                                                                          |                               |                                               |
|                                                                          |                               |                                               |
|                                                                          |                               | ++: Select Screen<br>↑↓: Select Item          |
|                                                                          |                               | Enter: Select                                 |
|                                                                          |                               | F1: General Help                              |
|                                                                          |                               | F2: Previous Values<br>F3: Ontimized Defaults |
|                                                                          |                               | F4: Save & Exit                               |
|                                                                          |                               | ESC: Exit                                     |
|                                                                          |                               |                                               |
|                                                                          |                               |                                               |
|                                                                          | Version 2.22.1293 Copyright ( | (C) 2024 AMI                                  |

#### • VT-d [Enabled]

VT-d capability

Configuration options: [Disabled] [Enabled]

#### 2.5.1.1 Memory Configuration

Maximum Value of TOLUD. Dynamic assignment would adjust TOLUD automatically based on largest MMIO length of installed graphic controller.

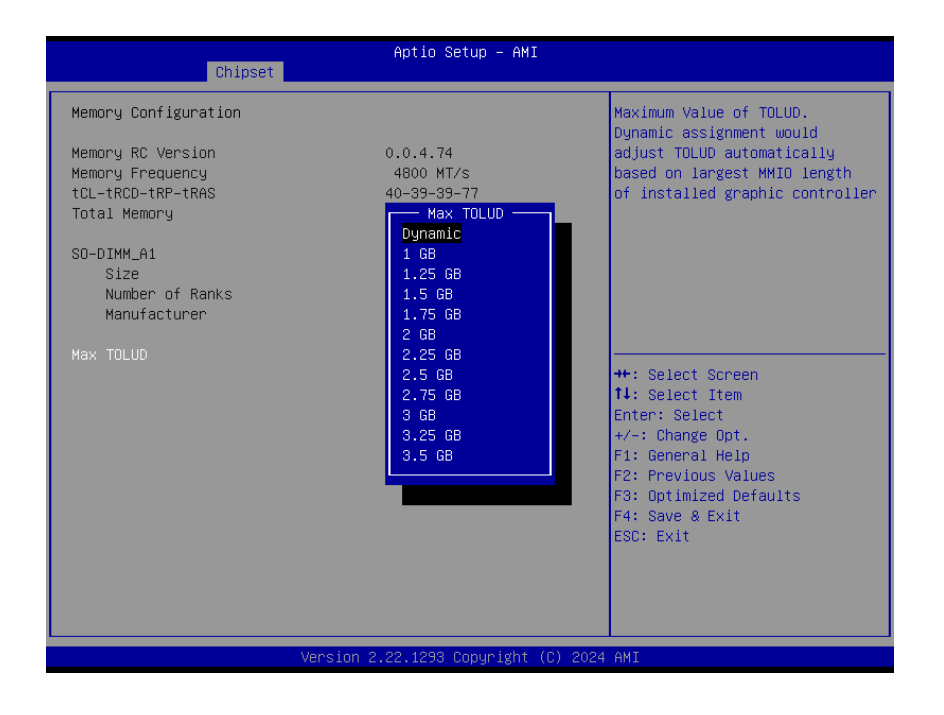

#### 2.5.1.2 Graphic Configuration

Graphic configuration settings

| Chipset                                                                                               | Aptio Setup – AMI         |                                                                                                    |
|----------------------------------------------------------------------------------------------------|---------------------------|----------------------------------------------------------------------------------------------------|
| Graphics Configuration<br>Primary Display<br>Internal Graphics<br>DVMT Pre-Allocated<br>▶ LCD Control | [Auto]<br>[Auto]<br>[60M] | Select which of IGFX/PEG/PCIE<br>Graphics device should be<br>Primary Display Or select HG<br>for Hybrid Gfx.                                                                   |
|                                                                                                    |                           | ++: Select Screen                                                                                                    |
|                                                                                                    |                           | <pre>It: Select item<br/>Enter: Select<br/>+/-: Change Opt.<br/>F1: General Help<br/>F2: Previous Values<br/>F3: Optimized Defaults<br/>F4: Save &amp; Exit<br/>ESC: Exit</pre> |
| Vens                                                                                                  | sion 2.22.1293 Copyright  | (C) 2024 AMI                                                                                                    |

#### Primary Display[Auto]

Select which of IGFX/PEG/PCIE graphic device should be primary display or select HG for Hybrid Gfx.

Configuration options: [Auto] [IGFX][PEG slot][PCIE]

Internal Graphics [Auto]
 Keep IGFX enabled based on the setup options

Configuration options: [Auto] [disabled][enabled]

• DVMT Pre-allocated [60M]

Select DVMT 5.0 Pre-allocated (Fixed) Graphics memory size used by the internal graphics device.

Configuration options: As below picture

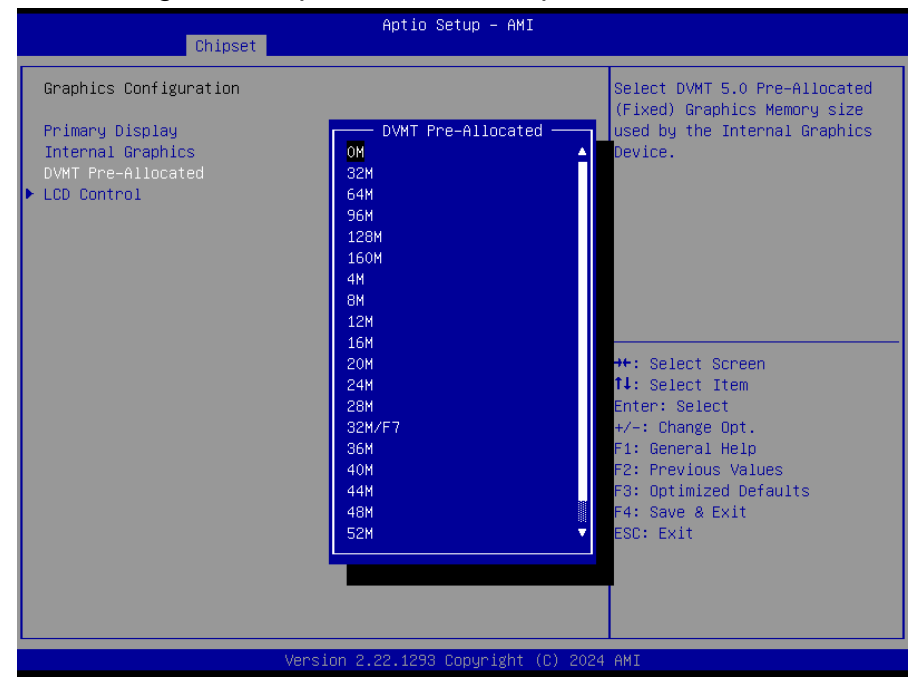

#### 2.5.1.2.1 LCD Control

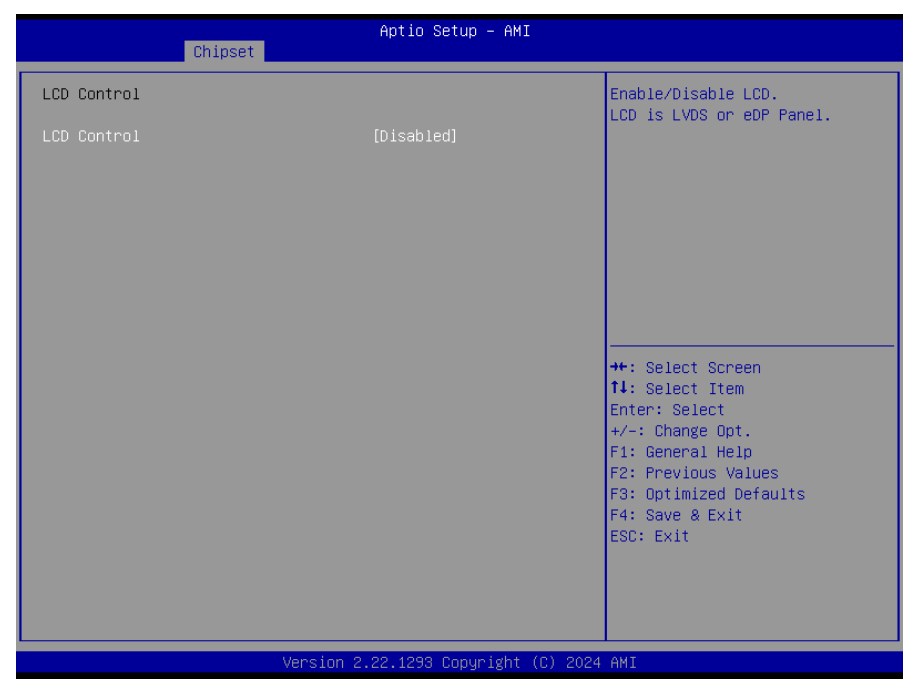

#### • LCD Control [Disabled]

Enable/Disable LCD. LCD is LVDS or eDP panel Configuration options: [Disabled][Enabled]

#### 2.5.2 PCH-IO Configuration

| Chipset                                                                                                    | Aptio Setup – AMI                                                                                |                                                                                                   |
|----------------------------------------------------------------------------------------------------|--------------------------------------------------------------------------------------------------|---------------------------------------------------------------------------------------------------|
| PCH-IO Configuration<br>> PCI Express Configuration<br>> SATA Configuration<br>> USB Configuration<br>> HD Audio Configuration<br>> SerialIo Configuration                 |                                                                                                  | PCI Express Configuration<br>settings                                                             |
| LAN1 Controller<br>LAN1 PXE OpROM<br>LAN2 Controller<br>LAN2 PXE OpROM<br>SATA_LED/SPKR Pin Control<br>Restore AC Power Loss<br>Flash Protection Range Registers<br>(FPRR) | [Enabled]<br>[Disabled]<br>[Enabled]<br>[Disabled]<br>[Hybrid Mode]<br>[Power Off]<br>[Disabled] | <pre>++: Select Screen  f↓: Select Item Enter: Select +/-: Change Ont</pre>                       |
| GPIO Group Control                                                                                                    | [Disabled]                                                                                       | F1: General Help<br>F2: Previous Values<br>F3: Optimized Defaults<br>F4: Save & Exit<br>ESC: Exit |
| Version :                                                                                                    | 2 22 1293 Conuright (C) 2024                                                                     | AMT                                                                                               |

- LAN1 Controller [Enabled]
   Enable or Disable onboard LAN1
   Configuration options: [Disabled][Enabled]
- LAN1 PXE OpROM [Disabled] Enabled or Disabled boot option for LAN1 controller Configuration options: [Disabled][Enabled]
- LAN2 Controller [Enabled]
   Enable or Disable onboard LAN2
   Configuration options: [Disabled][Enabled]
- LAN2 PXE OpROM [Disabled]
   Enabled or Disabled boot option for LAN2 controller
   Configuration options: [Disabled][Enabled]
- SATA\_LED/SPKR Pin Control [Hybrid Mode]
   Select GPP\_B14 pin function to serial ATA LED or Speaker output.
   Configuration options: [Speaker Output][Serial ATA LED][Hybrid Mode]]
- Restore AC power Loss [Power off]
   Specify what state to go to when power is re-applied after a power failure (G3 state)
   Configuration options: [Power on][Power off] [Last State]

- Flash Protection Range Registers(FPRR) [Disabled]
   Enabled Flash Protection Range Registers
   Configuration options: [Disabled][Enabled]
- GPIO Group Control [Disabled] Configure the digital GPIO pins Configuration options: [Disabled][Enabled]

#### 2.5.2.1 PCI Express Configuration

| Aptio Setup — AMI<br>Chipset                                                                                                    |                                                                                                    |
|----------------------------------------------------------------------------------------------------|----------------------------------------------------------------------------------------------------|
| <pre>PCI Express Configuration  PCI Express Root Port 1(x2 M.2) PCI Express Root Port 7(x1 LAN1) PCI Express Root Port 9(x1 LAN2) PCI Express Root Port 10(x1 Slot) PCI Express Root Port 11(x1 M.2 E)</pre> | PCI Express Root Port Settings.                                                                                                    |
|                                                                                                    | <pre>++: Select Screen 11: Select Item Enter: Select +/-: Change Opt. F1: General Help F2: Previous Values F3: Optimized Defaults F4: Save &amp; Exit ESC: Exit</pre> |
| Version 2.22.1293 Copyright (C) 2024                                                                                                    | AMI                                                                                                    |

2.5.2.1.1 PCI Express Root Port 1(x2 M.2)

-

| Chipset                                                                       | Aptio Setup – AMI                               |                                                                                                    |
|-------------------------------------------------------------------------------|-------------------------------------------------|----------------------------------------------------------------------------------------------------|
| PCI Express Root Port 1<br>ASPM<br>PCIe Speed<br>Detect Non-Compliance Device | [Enabled]<br>[Disabled]<br>[Auto]<br>[Disabled] | Control the PCI Express Root<br>Port.                                                                                                    |
|                                                                               |                                                 | ++: Select Screen<br>14: Select Item<br>Enter: Select<br>+/-: Change Opt.<br>F1: General Help<br>F2: Previous Values<br>F3: Optimized Defaults<br>F4: Save & Exit<br>ESC: Exit |
| Version 2                                                                     | .22.1293 Copyright (C) 2024                     | AMI                                                                                                    |

- PCI Express Root Port 1 [Enabled]
   Control the PCI Express Port
   Configuration options: [Disabled][Enabled]
- ASPM 1 [Disabled]

Set the ASPM level: Force L0s- Force all links to L0s State; Auto- BIOS auto configure; Disabled- Disables ASPM

Configuration options: [Disabled][L1][Auto]

PCle Speed [Auto]
 Select PCI Express Port speed
 Configuration options: [Auto][Gen1][Gen2][Gen3]

#### • Detect Non-compliance device [Disabled] Detect non-compliance PCI express Device, If enabled, it will take more time at Post time.

Configuration options: [Disabled][Enabled]

#### - 2.5.2.1.2 PCI Express Root Port 7(x1 LAN1)

| Chipset                                                               | Aptio Setup – AMI                               |                                                                                                    |
|-----------------------------------------------------------------------|-------------------------------------------------|----------------------------------------------------------------------------------------------------|
| LAN1 Controller<br>ASPM<br>PCIe Speed<br>Detect Non-Compliance Device | [Enabled]<br>[Disabled]<br>[Auto]<br>[Disabled] | Detect Non-Compliance PCI<br>Express Device. If enable, it<br>will take more time at POST<br>time.                                                                    |
|                                                                       |                                                 | <pre>++: Select Screen 14: Select Item Enter: Select +/-: Change Opt. F1: General Help F2: Previous Values F3: Optimized Defaults F4: Save &amp; Exit ESC: Exit</pre> |
| Versior                                                               | 1 2.22.1293 Copyright (C) 20                    | 24 AMI                                                                                                    |

## LAN1 Controller [Enabled] Control the PCI Express Port

Configuration options: [Disabled][Enabled]

#### • ASPM [Disabled]

Set the ASPM level: Force L0s- Force all links to L0s State; Auto- BIOS auto configure; Disabled- Disables ASPM

Configuration options: [Disabled][L1][Auto]

#### • PCIe Speed [Auto]

Select PCI Express Port speed Configuration options: [Auto][Gen1][Gen2][Gen3]

## Detect Non-compliance device [Disabled] Detect non-compliance PCI express Device, If enabled, it will take more time at Post time.

Configuration options: [Disabled][Enabled]

#### - 2.5.2.1.3 PCI Express Root Port 9(x1 LAN2)
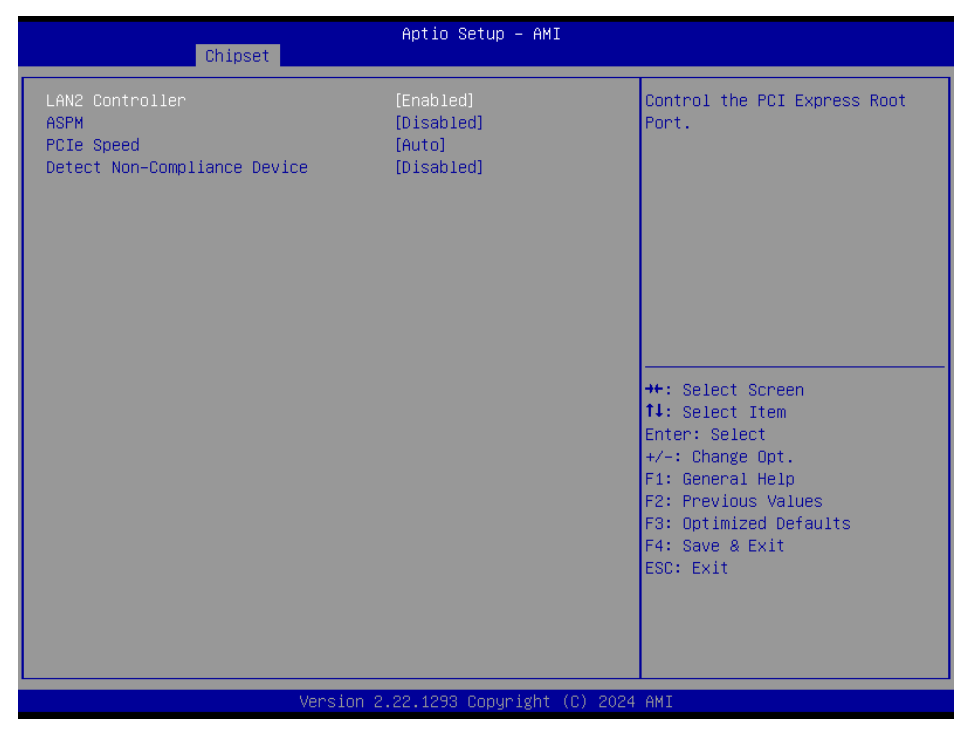

- LAN2 Controller [Enabled]
   Control the PCI Express Port
   Configuration options: [Disabled][Enabled]
- ASPM [Disabled]
   Set the ASPM level: Force L0s- Force all links to L0s State; Auto- BIOS auto configure; Disabled- Disables ASPM Configuration options: [Disabled][L1][Auto]
- PCle Speed [Auto]
   Select PCI Express Port speed
   Configuration options: [Auto][Gen1][Gen2][Gen3]
- Detect Non-compliance device [Disabled]
   Detect non-compliance PCI express Device, If enabled, it will take more time at Post time.

Configuration options: [Disabled][Enabled]

#### - 2.5.2.1.4 PCI Express Root Port 10(x1 Slot)

#### **MX97N User's Manual**

| Chipset                                                                        | Aptio Setup – AMI                               |                                                                                                    |
|--------------------------------------------------------------------------------|-------------------------------------------------|----------------------------------------------------------------------------------------------------|
| PCI Express Root Port 10<br>ASPM<br>PCIe Speed<br>Detect Non-Compliance Device | [Enabled]<br>[Disabled]<br>[Auto]<br>[Disabled] | Control the PCI Express Root<br>Port.                                                                                                    |
|                                                                                |                                                 | ++: Select Screen<br>14: Select Item<br>Enter: Select<br>+/-: Change Opt.<br>F1: General Help<br>F2: Previous Values<br>F3: Optimized Defaults<br>F4: Save & Exit<br>ESC: Exit |
| Versio                                                                         | n 2.22.1293 Copyright (C) 202                   | 4 AMI                                                                                                    |

PCI Express Root Port 10 [Enabled]
 Control the PCI Express Port
 Configuration options: [Disabled][Enabled]

#### • ASPM [Disabled]

Set the ASPM level: Force L0s- Force all links to L0s State; Auto- BIOS auto configure; Disabled- Disables ASPM

Configuration options: [Disabled][L1][Auto]

### PCle Speed [Auto]

Select PCI Express Port speed Configuration options: [Auto][Gen1][Gen2][Gen3]

#### • Detect Non-compliance device [Disabled]

Detect non-compliance PCI express Device, If enabled, it will take more time at Post time.

Configuration options: [Disabled][Enabled]

#### 2.5.2.1.5 PCI Express Root Port 11(x2 M.2 E)

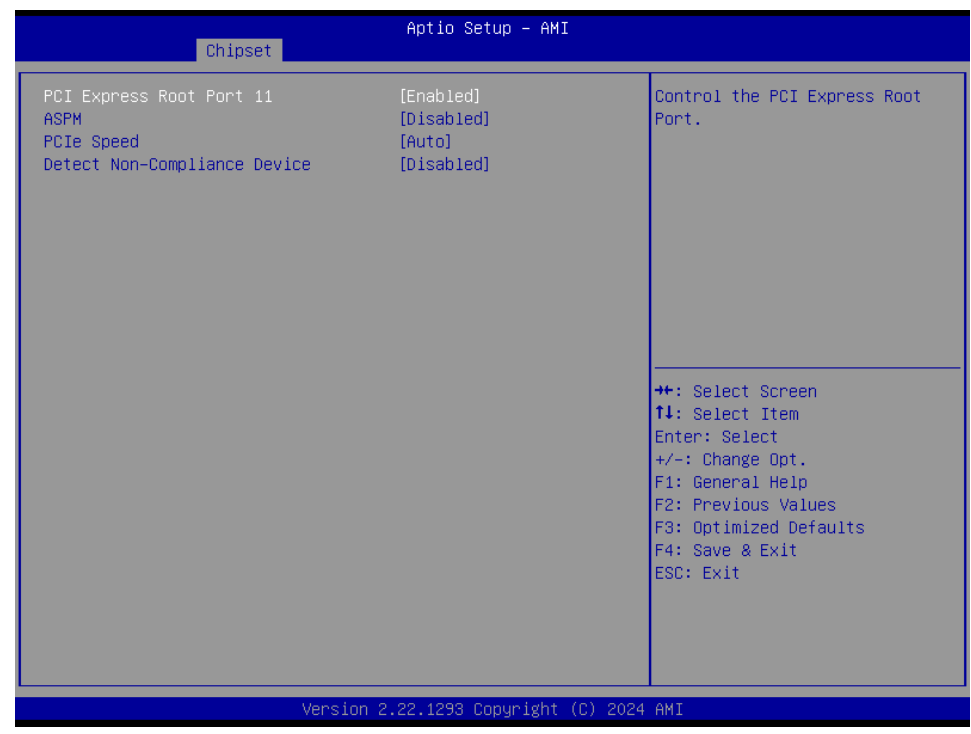

# PCI Express Root Port 11 [Enabled] Control the PCI Express Port Configuration options: [Disabled][Enabled]

## ASPM [Disabled]

Set the ASPM level: Force L0s- Force all links to L0s State; Auto- BIOS auto configure; Disabled- Disables ASPM

Configuration options: [Disabled][L1][Auto]

## PCle Speed [Auto]

Select PCI Express Port speed Configuration options: [Auto][Gen1][Gen2][Gen3]

# Detect Non-compliance device [Disabled] Detect non-compliance PCI express Device, If enabled, it will take more time at Post time.

Configuration options: [Disabled][Enabled]

# MX97N User's Manual 2.5.2.2 SATA Configuration

| Aptio Set<br>Chipset                                                                                                    | up — AMI                                                                                                    |
|----------------------------------------------------------------------------------------------------|----------------------------------------------------------------------------------------------------|
| Aptio Set<br>Chipset SATA Configuration SATA Controller(s) [Enabled] SATA Mode Selection [AHCI] M.2 KeyB Empty Software Preserve Unknown M.2 Port [Enabled] M.2 Port DevSlp [Disabled] SATA Cont Enabled Disabled | roller(s)<br>++: Select Screen<br>++: Select Screen<br>++: Select Item<br>Enter: Select<br>+/-: Change Opt.<br>F1: General Help<br>F2: Previous Values<br>F3: Optimized Defaults<br>F4: Save & Exit |
|                                                                                                    | ESC: Exit                                                                                                    |

- SATA Controller(s) [Enabled]
   Enable or Disable SATA device
   Configuration options: [Enabled][Disabled]
- SATA Mode Selection [AHCI] Determines how SATA controller operate Configuration options: [AHCI]
- M.2 Port [Enabled]
   Enable or Disable M.2 port
   Configuration options: [Enabled][Disabled]
- M.2 Port DevSlp [Enabled] Enable or Disable M.2 port DevSlp. For DevSlp to woek, both hard drive and SATA port need to support DevSlp function. Configuration options: [Enabled][Disabled]

#### 2.5.2.3 USB Configuration

| Chipset                                                                                 | Aptio Setup – AMI                                |                                                                                                    |
|-----------------------------------------------------------------------------------------|--------------------------------------------------|----------------------------------------------------------------------------------------------------|
| USB Configuration                                                                       |                                                  | Enable/Disable USB Standby<br>Power.                                                                                                    |
| USB12 Standby Power<br>USB3 Standby Power<br>USB56 Standby Power<br>USB78 Standby Power | [Enabled]<br>[Enabled]<br>[Enabled]<br>[Enabled] |                                                                                                    |
|                                                                                         |                                                  | <pre>++: Select Screen  fl: Select Item Enter: Select +/-: Change Opt. F1: General Help F2: Previous Values F3: Optimized Defaults F4: Save &amp; Exit ESC: Exit</pre> |
| Version :                                                                               | 2.22.1293 Copyright (C) 2024                     | AMI                                                                                                    |

- USB12 Standby Power[Enabled]
   Enable or Disable USB standby power
   Configuration options: [Disabled] [Enabled]
- USB3 Standby Power[Enabled]
   Enable or Disable USB standby power
   Configuration options: [Disabled] [Enabled]
- USB56 Standby Power[Enabled]
   Enable or Disable USB standby power
   Configuration options: [Disabled] [Enabled]
- USB78 Standby Power[Enabled] Enable or Disable USB standby power Configuration options: [Disabled] [Enabled]

# MX97N User's Manual 2.5.2.4 HD audio Configuration

| Chipse                  | Aptio Setup – AMI<br>et        |                                                                                                    |
|-------------------------|--------------------------------|----------------------------------------------------------------------------------------------------|
| HD Audio Subsystem Cont | figuration Settings            | Control Detection of the                                                                                                    |
| HD Audio                | [Enabled]                      | Disabled = HDA will be<br>unconditionally disabled<br>Enabled = HDA will be<br>unconditionally enabled.                                                                 |
|                         |                                | <pre> ++: Select Screen  f4: Select Item Enter: Select +/-: Change Opt. F1: General Help F2: Previous Values F3: Optimized Defaults F4: Save &amp; Exit ESC: Exit</pre> |
|                         | Version 2.22.1293 Copyright (C | ) 2024 AMI                                                                                                    |

## • HD audio[Enabled]

Control Detection of the HD-Audio device. Configuration options: [Disabled] [Enabled]

#### 2.5.2.5 Serial IO Configuration

| Chipset                                                                           | Aptio Setup – AMI            |                                                                                                    |
|-----------------------------------------------------------------------------------|------------------------------|----------------------------------------------------------------------------------------------------|
| Chipset<br>SerialIo Configuration<br>I2CO Controller<br>> Serial IO I2CO Settings | [Enabled]                    | Enables/Disables SerialIo<br>Controller<br>If given device is Function 0<br>PSF disabling is skipped. PSF<br>default will remain and device<br>PCI CFG Space will still be<br>visible. This is needed to<br>allow PCI enumerator access<br>functions above 0 in a<br>multifunction device.<br>The following devices depend<br>**: Select Screen<br>fl: Select Item<br>Enter: Select<br>+/-: Change Opt.<br>F1: General Help<br>F2: Previous Values<br>F3: Optimized Defaults<br>F4: Save & Exit<br>ESC: Exit |
| Ver                                                                               | sion 2.22.1293 Copyright (C) | 2024 AMI                                                                                                    |

#### • I2C0 Controller[Enabled]

Enabled/Disabled Serial IO Controller Configuration options: [Disabled] [Enabled]

# MX97N User's Manual 2.6 Security

| Main Advanced Chipset Secu                                                                                                    | Aptio Setup – AMI<br>Prity Boot Save & Exit                                                          |                                                                                                    |
|----------------------------------------------------------------------------------------------------|----------------------------------------------------------------------------------------------------|----------------------------------------------------------------------------------------------------|
| Password Description                                                                                                    |                                                                                                    | Set Administrator Password                                                                                                    |
| If ONLY the Administrator's pa<br>then this only limits access t<br>only asked for when entering S<br>If ONLY the User's password is<br>is a power on password and mus<br>boot or enter Setup. In Setup<br>have Administrator rights.<br>The password length must be<br>in the following range:<br>Minimum length | assword is set,<br>to Setup and is<br>Setup.<br>to set, then this<br>the entered to<br>the User will |                                                                                                    |
| Administrator Password<br>User Password                                                                                                    | 20                                                                                                   | <pre>++: Select Screen f↓: Select Item Enter: Select +/-: Change Opt. F1: General Help F2: Previous Values F3: Optimized Defaults F4: Save &amp; Exit ESC: Exit</pre> |
| Ver                                                                                                    | rsion 2.22.1293 Copyright ((                                                                         | C) 2024 AMI                                                                                                    |

- Administrator Password
   Set Administrator Password
- User Password Set User Password

#### 2.6.1 Secure Boot

Enable secure boot and insert key if necessary

| Secu                                                                | Aptio Setup – AMI<br>rity      |                                                                                                    |
|---------------------------------------------------------------------|--------------------------------|----------------------------------------------------------------------------------------------------|
| System Mode                                                         | Setup                          |                                                                                                    |
| Secure Boot                                                         | [Disabled]<br>Not Active       |                                                                                                    |
| Secure Boot Mode<br>▶ Restore Factory Keys<br>▶ Reset To Setup Mode | [Custom]                       |                                                                                                    |
| • Key Management                                                    |                                |                                                                                                    |
|                                                                     |                                | +/-: Change Opt.<br>F1: General Help<br>F2: Previous Values<br>F3: Optimized Defaults<br>F4: Save & Exit<br>ESC: Exit |
| Ver                                                                 | sion 2.22.1293 Coovright (C) 2 | 024. AMT                                                                                                    |

## 2.7 Boot

| Aptio Setup – AMI<br>Main Advanced Chipset Security <mark>Boot</mark> Save & Exit |                                               |                                                                                                    |
|-----------------------------------------------------------------------------------|-----------------------------------------------|----------------------------------------------------------------------------------------------------|
| Boot Configuration<br>Setup Prompt Timeout<br>Bootup NumLock State<br>Quiet Boot  | 1<br>[On]<br>[Disabled]                       | Number of seconds to wait for<br>setup activation key.<br>65535(0xFFFF) means indefinite<br>waiting. |
| Boot mode select                                                                  | [UEFI]                                        |                                                                                                    |
| FIXED BOOT ORDER Priorities                                                       |                                               |                                                                                                    |
| Boot Option #1                                                                    | [USB Key]                                     |                                                                                                    |
| Boot Option #2                                                                    | [USB_CD/DVD]                                  |                                                                                                    |
| Boot Option #3                                                                    | [USB Hard Disk:UEFI:<br>SanDisk, Partition 1] |                                                                                                    |
| Boot Option #4                                                                    | [USB Floppy]                                  |                                                                                                    |
| Boot Option #5                                                                    | [NVME]                                        | ++: Select Screen                                                                                    |
| Boot Option #6                                                                    | [Hard Disk]                                   | T↓: Select Item                                                                                      |
| Boot Uption #/                                                                    | [NETWORK]                                     | Enter: Select                                                                                        |
| 8000 0pt10n #8                                                                    | LUEFI HF:UEFI:                                | +/-: Change opt.<br>E1: Cenenal Waln                                                                 |
|                                                                                   | Builtein Eri Sheiij                           | E2: Previous Values                                                                                  |
| ▶ UEEI USB Hard Disk Drive BBS Priorit                                            | ies                                           | F3: Optimized Defaults                                                                               |
| ▶ UEFI Application Boot Priorities                                                |                                               | F4: Save & Exit                                                                                      |
|                                                                                   |                                               | ESC: Exit                                                                                            |
|                                                                                   |                                               |                                                                                                    |
|                                                                                   |                                               |                                                                                                    |
|                                                                                   |                                               |                                                                                                    |
|                                                                                   |                                               |                                                                                                    |
| Version 2                                                                         | .22.1293 Copyright (C) 2024                   | AMI                                                                                                  |

#### MX97N User's Manual

- Setup Prompt Timeout [1] Number of seconds to wait for setup activation key. 65535(0xFFFF) means indefinite waiting.
- Bootup NumLock State [On]
   Select the keyboard NumLock state
   Configuration options: [On] [Off]
- Quick Boot [Disable]
   Enable or disable Quick Boot option
   Configuration options: [Disabled] [Enabled]
- Boot mode select [UEFI]
   Select boot mode UEFI
   Configuration options: [UEFI]
- UEFI USB Key Drive BBS Priorities Specifies the boot device priority sequence from available UEFI USB key Drives.
- UEFI Application Boot Priorities
   Specifies the boot device priority sequence from available UEFI Application.

#### 2.8 Save & Exit

| Aptio Setup – AMI<br>Main Advanced Chipset Security Boot Save & Exit                                                         |                                                |
|----------------------------------------------------------------------------------------------------|------------------------------------------------|
| Save Options<br>Save Changes and Exit<br>Discard Changes and Exit<br>Save Changes and Reset                                  | Exit system setup after saving<br>the changes. |
| Restore Defaults                                                                                                    |                                                |
| Boot Override<br>UEFI: SanDisk, Partition 1 (SanDisk)<br>UEFI: Built–in EFI Shell<br>Launch EFI Shell from filesystem device |                                                |
|                                                                                                    | ++: Select Screen<br>↑↓: Select Item           |
|                                                                                                    | Enter: Select<br>+/-: Change Opt.              |
|                                                                                                    | F1: General Help                               |
|                                                                                                    | F3: Optimized Defaults<br>F4: Save & Exit      |
|                                                                                                    | ESC: Exit                                      |
|                                                                                                    |                                                |
|                                                                                                    |                                                |
| Version 2.22.1293 Copyright (C) 2024                                                                                         | 4 AMI                                          |

- Save changes and Exit Exit system setup after saving the changes.
- **Discard changes and Exit** Exit system setup without saving the changes.
- Save changes and Reset Reset the system after saving the changes.
- Restore Default Restore/Load default values for all the setup option.
- Launch EFI Shell from filesystem device Attempts to launch EFI shell application from one of the available filesystem devices.